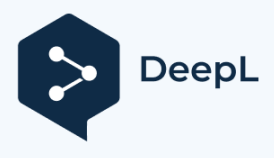

Subscribe to DeepL Pro to translate larger documents. Visit www.DeepL.com/pro for more information.

# NÁVOD K POUŽITÍ

# Solární střídače řady ESB pro provoz mimo síť

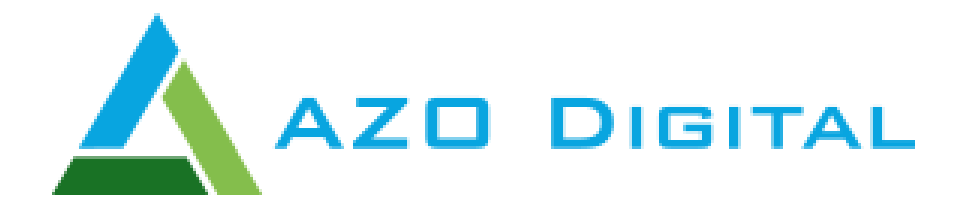

verze 2.0

AZO Digital Sp. z o.o. Rewerenda 39A, 80 -209 Chwaszczyno

www.azodigital.com poczta@azodigital.com

Datum aktualizace: 20 22-08-18

Tel. 58 712 81 79

| Obsah                                               |       |  |
|-----------------------------------------------------|-------|--|
| Úvod                                                | 2     |  |
| Bezpečnostní příručka                               | 2     |  |
| Základní funkce zařízení                            | 2     |  |
| Architektura systému - systém připojení             | 3     |  |
| Vzhled a popis zařízení                             | 4     |  |
| Instalace                                           | 5     |  |
| Obsah balení                                        | 5     |  |
| Příprava na instalaci                               | 5     |  |
| Montáž                                              | 5     |  |
| Připojení baterie                                   | 6     |  |
| Připojení vstupů a výstupů napájení 230 VAC         | 7     |  |
| Připojení systému fotovoltaických panelů            | 8-9   |  |
| Instalace ovládacího panelu                         | 10    |  |
| Možnosti komunikace zařízení                        | 11    |  |
| Operace                                             | 12    |  |
| Zapnutí zařízení                                    | 12    |  |
| Popis funkcí ovládacího panelu                      | 12-13 |  |
| Popis ikon na displeji                              | 14-15 |  |
| Ovládání panelu LCD - Programování                  | 16-33 |  |
| Popis hlášení na displeji                           | 34-38 |  |
| Popis provozních režimů                             | 39-41 |  |
| Funkce vyrovnávání stavu baterie                    | 42    |  |
| Popis chybových kódů                                | 43    |  |
| Varování a zprávy                                   | 44    |  |
| Specifikace                                         | 45    |  |
| Tabulka 1 - Parametry napájení                      | 45    |  |
| Tabulka 2 - Parametry bateriového napájení          | 46    |  |
| Tabulka 3 - Přibližná doba provozu v režimu baterie | 47    |  |

## ÚVOD

Řada ESB kombinuje funkci střídače, regulátoru solárního nabíjení a nabíječky baterií a vytváří tak nepřerušitelný systém nouzového napájení v jediné jednotce. Uživatelsky přívětivý ovládací panel umožňuje libovolnou konfiguraci jednotky. V režimu s baterií nebo bez ní je možné nastavit prioritu napájení, např. fotovoltaické panely, baterie nebo síť.

#### BEZPEČNOSTNÍ POKYNY

- 1. Před instalací přístroje si přečtěte návod k obsluze a seznamte se se všemi informacemi týkajícími se instalace a provozu přístroje.
- 2. Doporučují se olověné akumulátory určené pro provoz s hlubokým vybitím.
- 3. Neotvírejte kryt spotřebiče sami.
- 4. Veškeré instalační, opravárenské a servisní práce musí provádět osoby s příslušnou kvalifikací.
- 5. Nikdy nenabíjejte zmrzlé baterie.
- 6. Používejte kabely, které odpovídají specifikacím zařízení.
- 7. Při připojování a odpojování kabelů střídavého a stejnosměrného napájení postupujte podle pokynů.
- 8. Používejte pojistky, které odpovídají specifikacím zařízení.
- 9. Použijte úplné uzemnění přípojky spotřebiče na straně síťového napájení.
- 10. Při zkratování střídavých nebo stejnosměrných vstupů nebo výstupů hrozí poškození zařízení.
- Měnič nemá galvanické oddělení. Neuzemňujte napájecí kabely fotovoltaické instalace. Hrozí tím poškození zařízení.
- 12. Doporučuje se použít přepěťovou ochranu na napájení fotovoltaického systému a vhodné stejnosměrné odpojovače.

### ZÁKLADNÍ FUNKCE ZAŘÍZENÍ

- Střídač s čistou sinusovou vlnou
- Konfigurovatelný rozsah vstupního napájecího napětí
- Správa režimu nabíjení baterie
- Volba priority nabíjení baterie: Fotovoltaika nebo síť
- Provoz s generátory energie
- Funkce automatického startu při výpadku napájení ze sítě AC
- Ochrana proti přetížení, zkratu a přehřátí
- Inteligentní systém nabíjení baterie
- Funkce "studený start
- Odnímatelný ovládací panel (lze instalovat až do vzdálenosti 20 m od jednotky)
- Komunikační porty (RS485, CAN-BUS, RS232)
- Komunikace BT
- Nastavení priority napájení ze sítě / fotovoltaického systému / baterie

## ARCHITEKTURA SYSTÉMU - SYSTÉM PŘIPOJENÍ

Systém může pracovat jak s napájením ze sítě, tak z generátoru. Střídač může napájet různé domácí a kancelářské spotřebiče.

Měnič je vhodný pro provoz s připojenou baterií nebo bez ní.

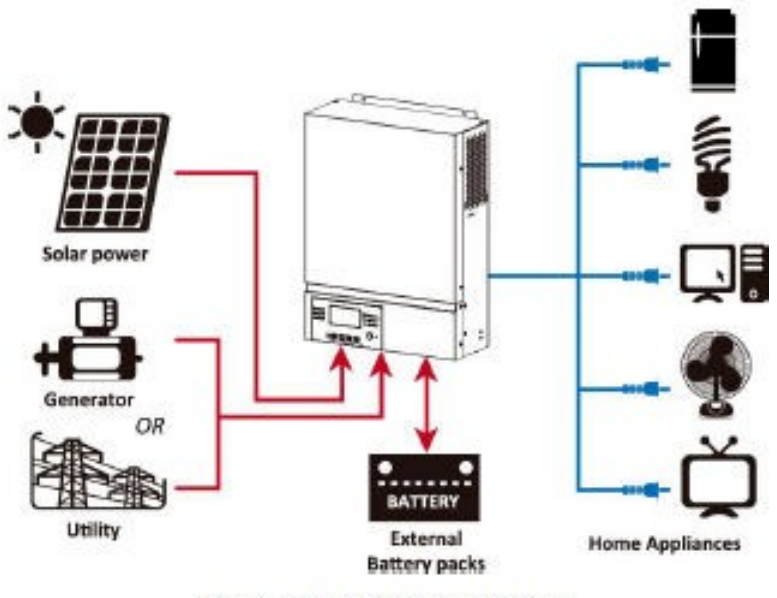

Figure 1 Hybrid Power System

Výše uvedený obrázek ukazuje příklad architektury solárního systému postaveného na střídači řady ESB.

#### VZHLED A POPIS ZAŘÍZENÍ

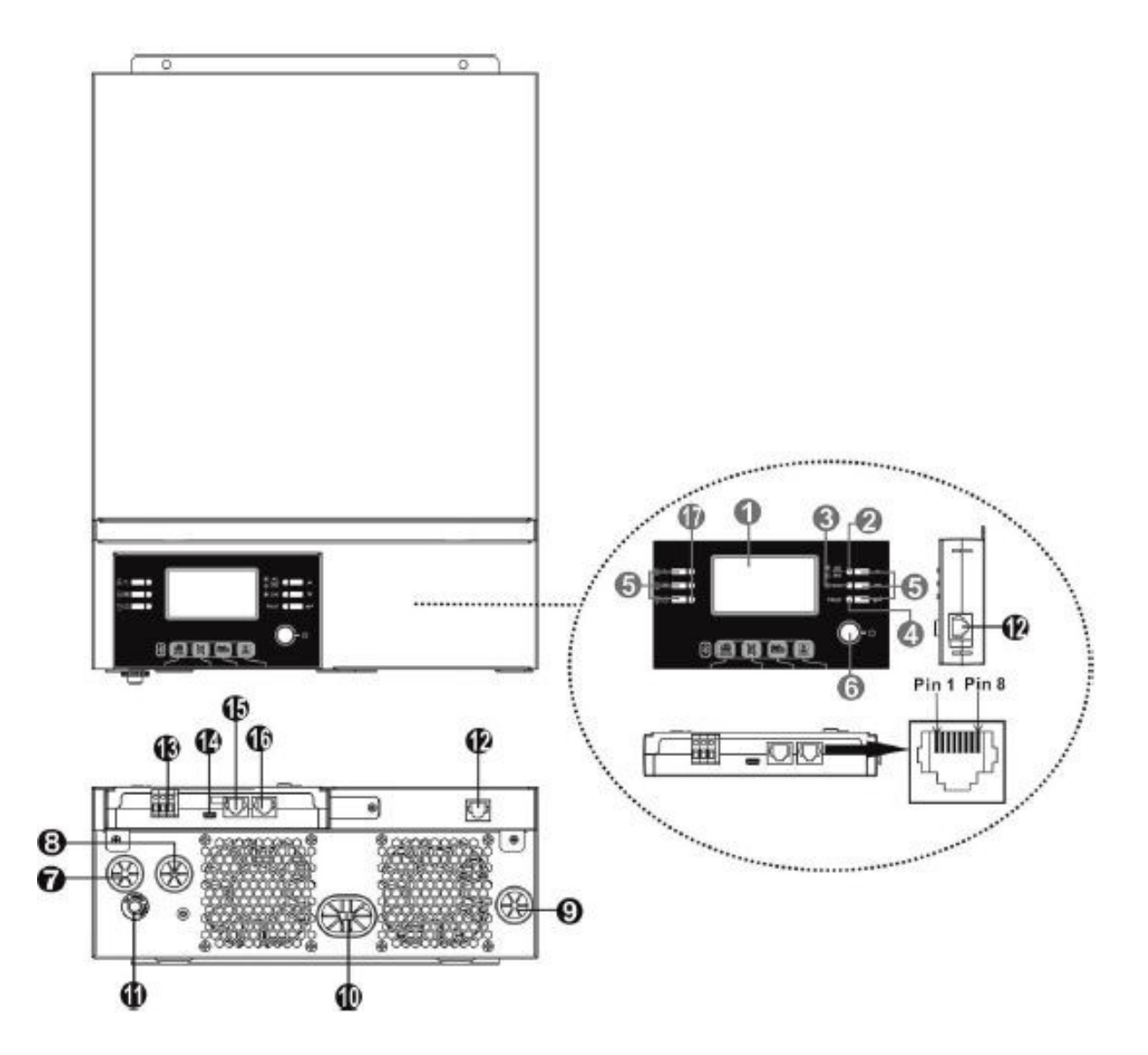

- 1. LCD displej
- 2. Indikátor provozního stavu
- 3. Indikátor nabíjení
- 4. Indikátor selhání
- 5. Ovládací tlačítka
- 6. Hlavní vypínač
- 7. Vstup střídavého proudu
- 8. Výstup střídavého proudu
- 9. Příkon fotovoltaického panelu
- 10. Připojení baterie
- 11. Pojistka
- 12. Komunikační port panelu LCD
- 13. Bezpotenciálový reléový výstup
- 14. Komunikační port USB
- 15. Komunikační port pro systémy BMS
- 16. Komunikační port RS-232
- 17. Indikátor zdroje napájení

#### INSTALACE

## OBSAH BALENÍ:

- Měnič ESB
- Návod k obsluze
- Komunikační kabel RS232
- CD
- Pojistka x 1 PŘÍPRAVA NA

## INSTALACI.

Před připojením jednotky sejměte spodní kryt, jak je znázorněno níže.

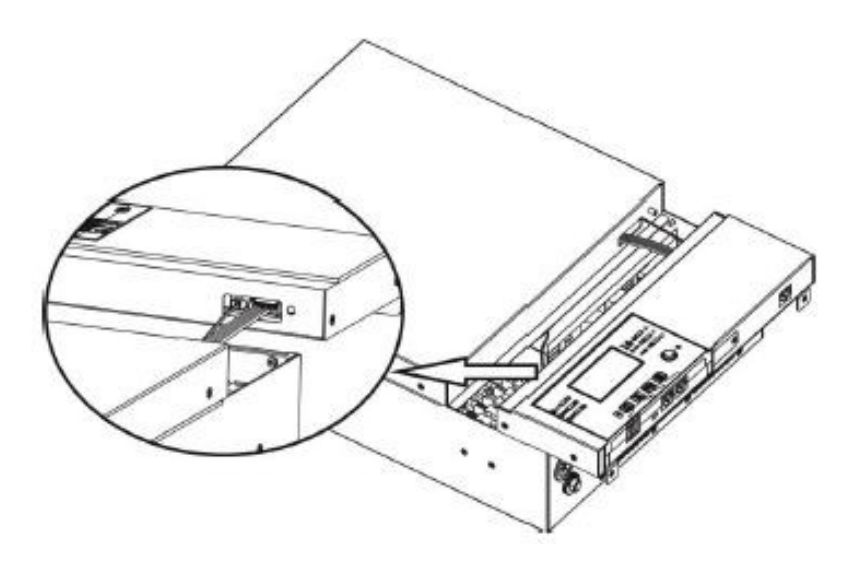

## MONTAŽ.

| <ul> <li>Instalace měniče na stěnu<br/>na veřejně přístupném místě, v místnosti, kde se<br/>teplota pohybuje v rozmezí.<br/>0 až max. 55 stupňů Celsia</li> <li>Výška instalace by měla být pohodlná pro<br/>její provoz.</li> <li>Zachovejte přístup k servisu a ventilaci,<br/>jak je znázorněno na obrázku.</li> </ul> | 20cm<br>20cm<br>20cm |
|----------------------------------------------------------------------------------------------------|----------------------|
| Jednotku namontujte pomocí montážních šroubů -<br>doporučujeme M4 nebo M5.                                                                                                    |                      |

#### PŘIPOJENÍ BATERIE.

Pro zajištění bezpečného provozu systému se doporučuje instalovat mezi baterii a měnič dodatečnou ochranu proti přetížení (pojistku). Při sériovém zapojení 12V (nebo jiných napěťových) baterií za účelem získání 24V nebo 48V je nutné v systému použít vyrovnávače napětí.

Akumulátor je nutné připojit kabely odpovídající tloušťky. Výběr průřezu kabelu je uveden v následující tabulce.

| Model    | Aktuální | Průřez kabelu mm <sup>2</sup> |
|----------|----------|-------------------------------|
| ESB 3kW  | 71 A     | 14                            |
| ESB 6kW  | 142 A    | 38                            |
| ESB 10kW | 118 A    | 38                            |

Připojení baterie v závislosti na výkonu měniče:

- Pro měniče ESB 3kW a ESB 6kW se doporučuje použít baterie o kapacitě alespoň 100 Ah,

- Pro 10kW měnič ESB se doporučuje minimálně 200Ah baterie. Schéma

instalace baterií pro modely ESB 3kW a 5kW

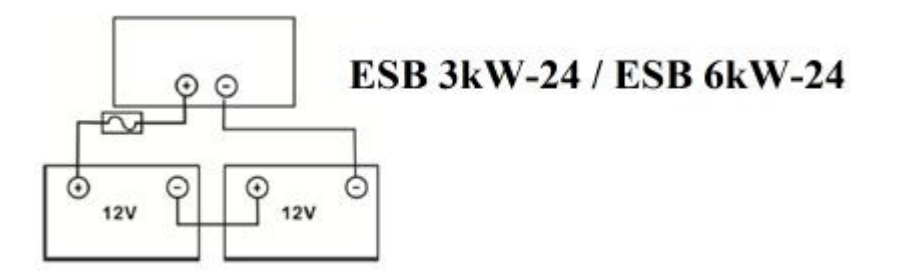

Schéma instalace baterie pro model ESB 10kW

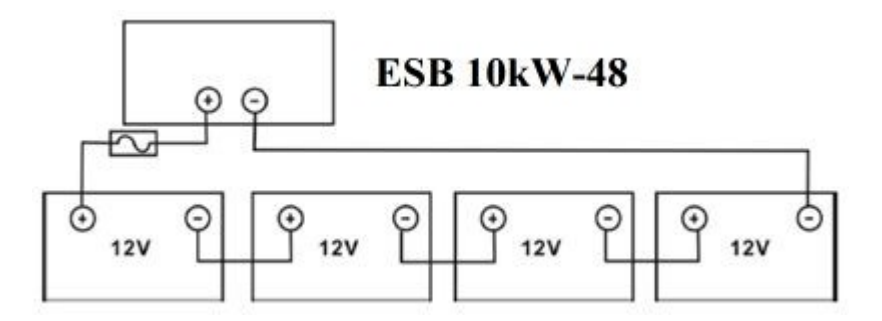

Schéma zapojení

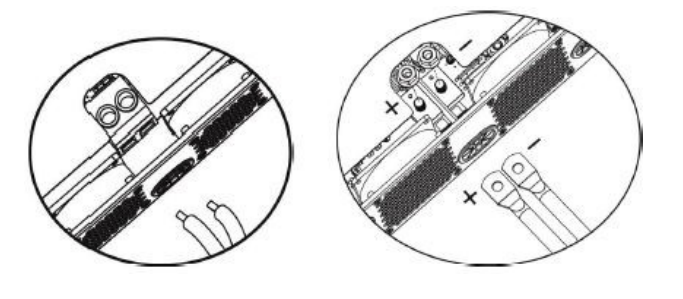

ESB 3kW

ESB 6kW a ESB 10kW

## PŘIPOJENÍ VSTUPŮ A VÝSTUPŮ NAPÁJENÍ 230 V.

Před připojením ke zdroji napájení musí být mezi měnič a vstupní zdroj střídavého proudu instalována pojistka. Doporučuje se používat pojistky následujících řad pro:

ESB 3kW-24 - 16A ESB 6kW-24 - 32A ESB 10kW-48 - 50A

Doporučené průřezy kabelů pro zařízení:

| Model       | Průřez kabelu (mm ) <sup>2</sup> |
|-------------|----------------------------------|
| ESB 3kW-24  | 2.5                              |
| ESB 6kW-24  | 4                                |
| ESB 10kW-48 | 6                                |

Pořadí instalace:

- 1.) Před připojením napájecích kabelů střídavého proudu se ujistěte, že je **odpojeno** napájení fotovoltaických panelů (stejnosměrný proud).
- 2.) Připojte napájecí kabely podle označení:
  - ⊕→ Uziemienie (żółto-zielony)
  - L→ Faza (brązowy lub czarny)
  - N→ Zero (niebieski)

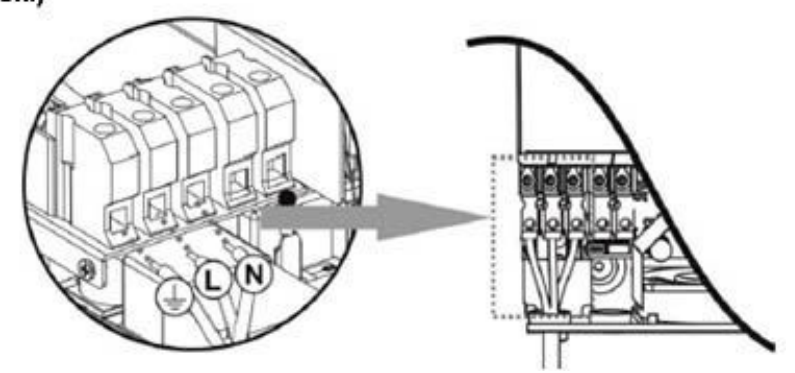

3.) Připojte výstupní vodiče střídavého proudu podle pokynů.

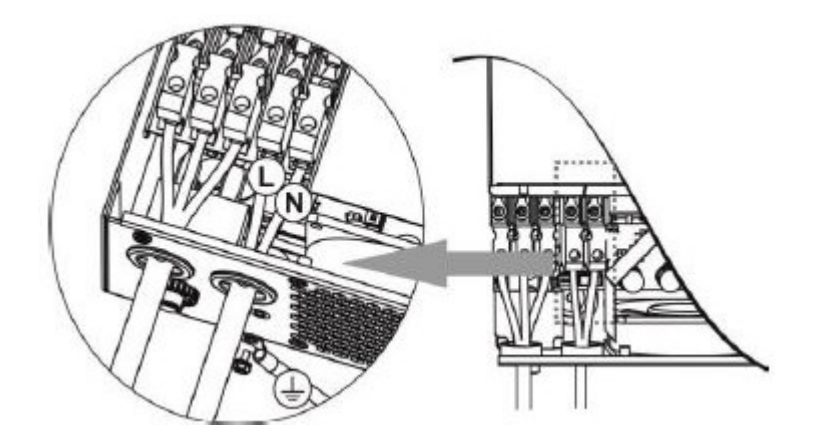

## PŘIPOJENÍ SYSTÉMU FOTOVOLTAICKÝCH PANELŮ.

Před připojením fotovoltaických panelů nainstalujte na vedení pojistku. Výběr pojistky se řídí katalogovými listy FV panelů a topologií jejich montáže.

Doporučené průřezy kabelů:

| Model                   | Průřez kabelu (mm ) <sup>2</sup> |
|-------------------------|----------------------------------|
| ESB 3kW-24 / ESB 6kW-24 | 2.5                              |
| ESB 10kW-48             | 4                                |

#### <u>Měnič není galvanicky oddělen. Neuzemňujte</u> póly (+/-) fotovoltaických modulů. Rámy panelů musí být uzemněny.

Fotovoltaické moduly musí být instalovány s přepěťovou ochranou a stejnosměrným odpojovačem.

Výběr fotovoltaických panelů.

- 1.) Napětí otevřeného obvodu fotovoltaických panelů nesmí překročit doporučené provozní napětí střídače.
- 2.) Napětí naprázdno fotovoltaických panelů musí být vyšší než počáteční napětí provozu střídače.

| Model                         | ESB 3kW-24        | ESB 6kW-24    | ESB 10kW-48 |
|-------------------------------|-------------------|---------------|-------------|
| Maximální výkon systému       | 2000 W            | 4000 W        | 5000 W      |
| fotovoltaických panelů        |                   |               |             |
| Max. napětí PV naprázdno      | 400 VDC           | 500           | VDC         |
| Rozsah provozního napětí MPPT | 120 VSS - 380 VSS | 120 VSS -     | 450 VSS     |
| Startovací napětí             | 150 V             | SS +/- 10 VSS |             |

#### Příklad instalace fotovoltaického systému pro 250Wp panely

| Fotovoltaický panel:<br>- 250Wp                       | Kombinace panelů               | Množství<br>Fotovoltai | Power<br>vstup |
|-------------------------------------------------------|--------------------------------|------------------------|----------------|
| - Vmp 30,1 VDC                                        | 6 v sérii                      | 6                      | 1500W          |
| - IIIp $\delta.3A$                                    | 8 v sérii                      | 8                      | 2000W          |
| $- \sqrt{000} \frac{37}{7}, \sqrt{100} \frac{1}{100}$ | 12 v sérii                     | 12                     | 3000W          |
| - ISC 0.4A<br>Dočat hunčk 60                          | 2 sady paralelně po 8 v sérii  | 16                     | 4000W          |
| - Pocet bullek 60                                     | 2 sady paralelně po 10 v sérii | 20                     | 5000W          |
|                                                       | (pouze pro ESB-10kW)           |                        |                |

| $\wedge$ | Pro ESB 3kW-24 minimálně 5 FV panelů maximálně 8 v sériovém zapojení  |
|----------|-----------------------------------------------------------------------|
|          | Pro ESB 6kW-24 minimálně 6 FV panelů maximálně 12 v sériovém zapojení |

Připojení kabelů k fotovoltaickým panelům:

- 1.) Připojte vodiče podle polarity
- 2.) Používejte dráty o minimálním průměru 4 mm.<sup>2</sup>

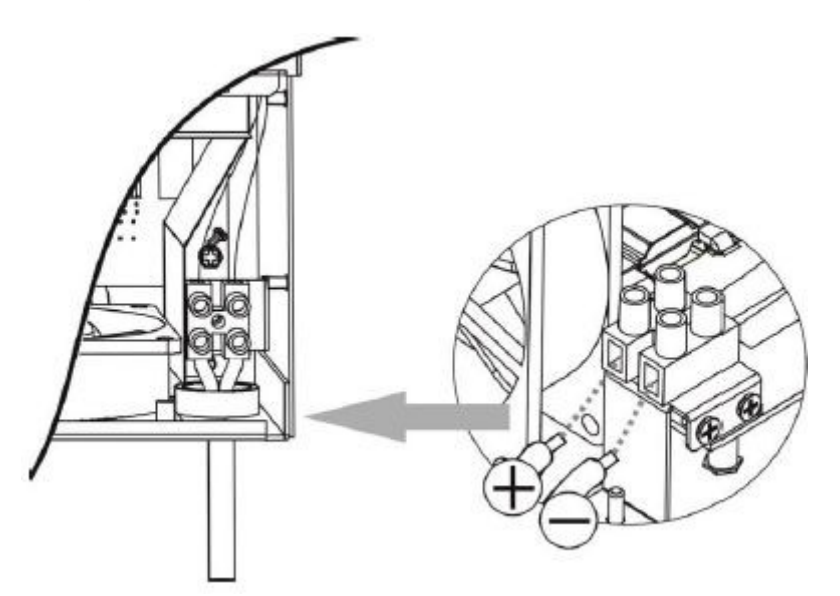

Instalace jednotky na stěnu:

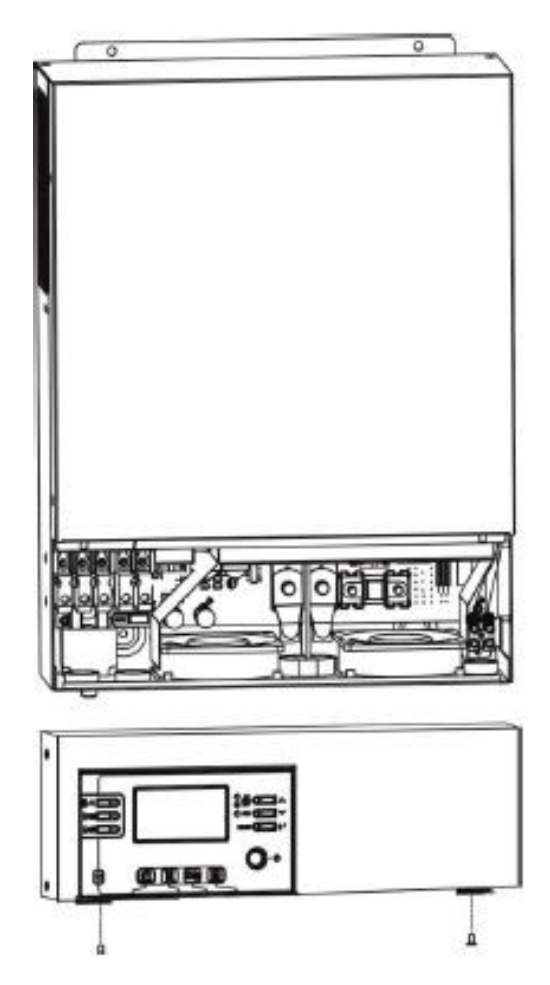

Po připojení kabelů střídavého a stejnosměrného proudu by měl být střídač nainstalován na stěnu ve vhodné výšce, aby bylo možné snadno provádět servis a průběžnou údržbu.

INSTALACE OVLÁDACÍHO PANELU.

Ovládací panel lze od střídače oddělit a nainstalovat na vhodné místo ve vzdálenosti maximálně 20 metrů.

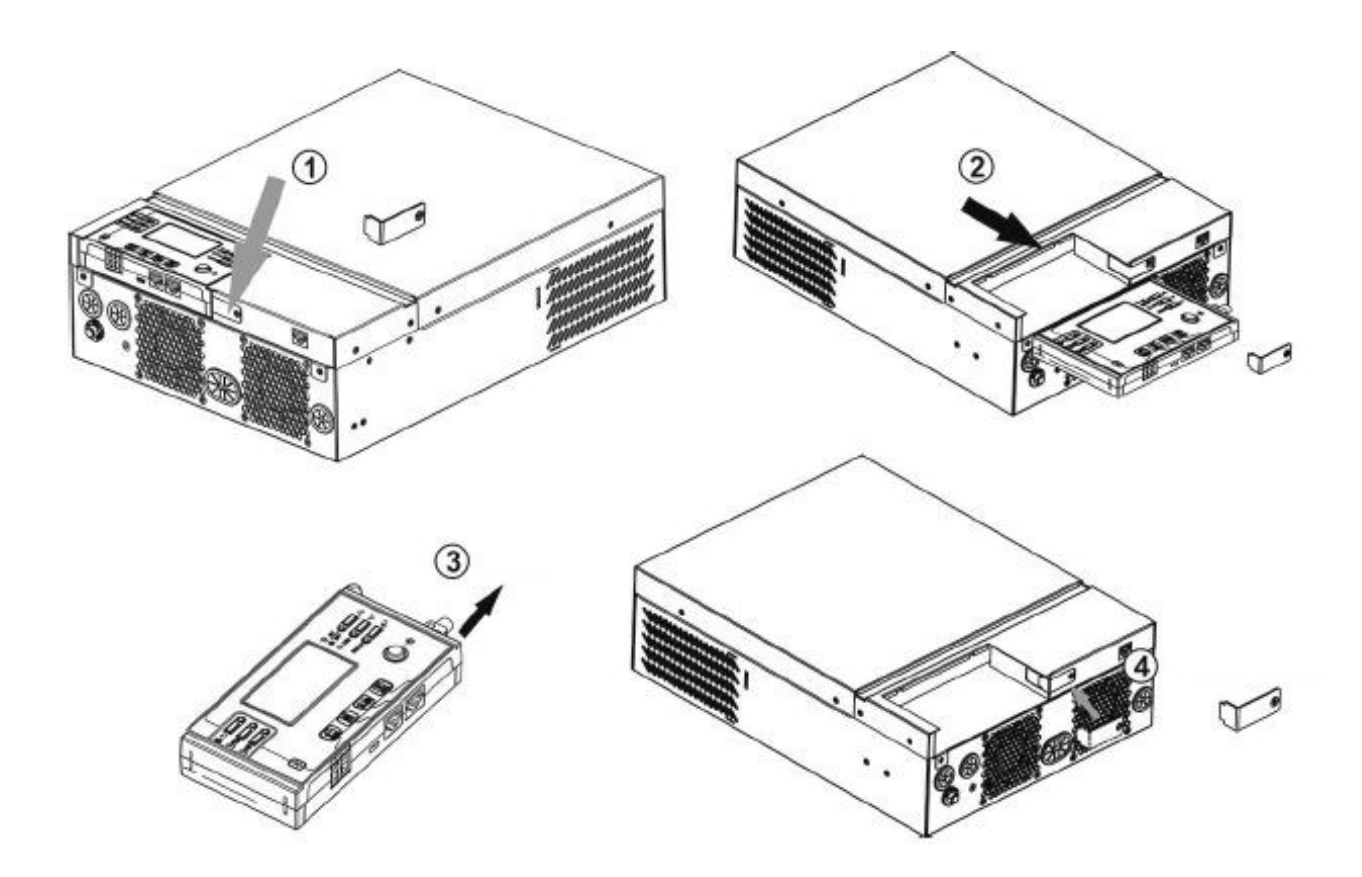

- 1.) Povolte upevňovací šroub na spodní straně krytu (1).
- 2.) Vytáhněte řídicí modul (2,3)
- 3.) Opětovná montáž držáku (4)

Nainstalujte řídicí modul mimo měnič, jak je znázorněno níže:

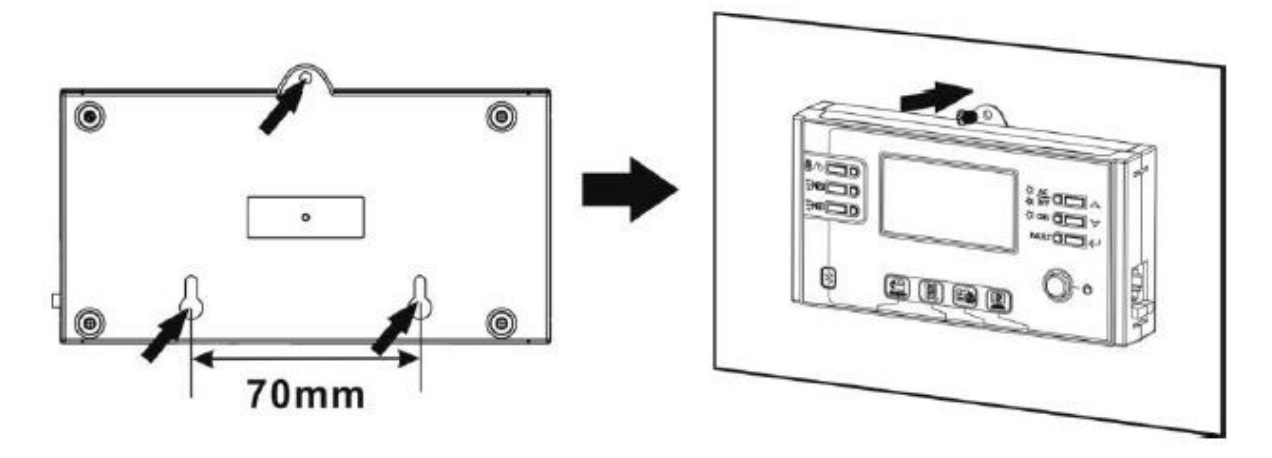

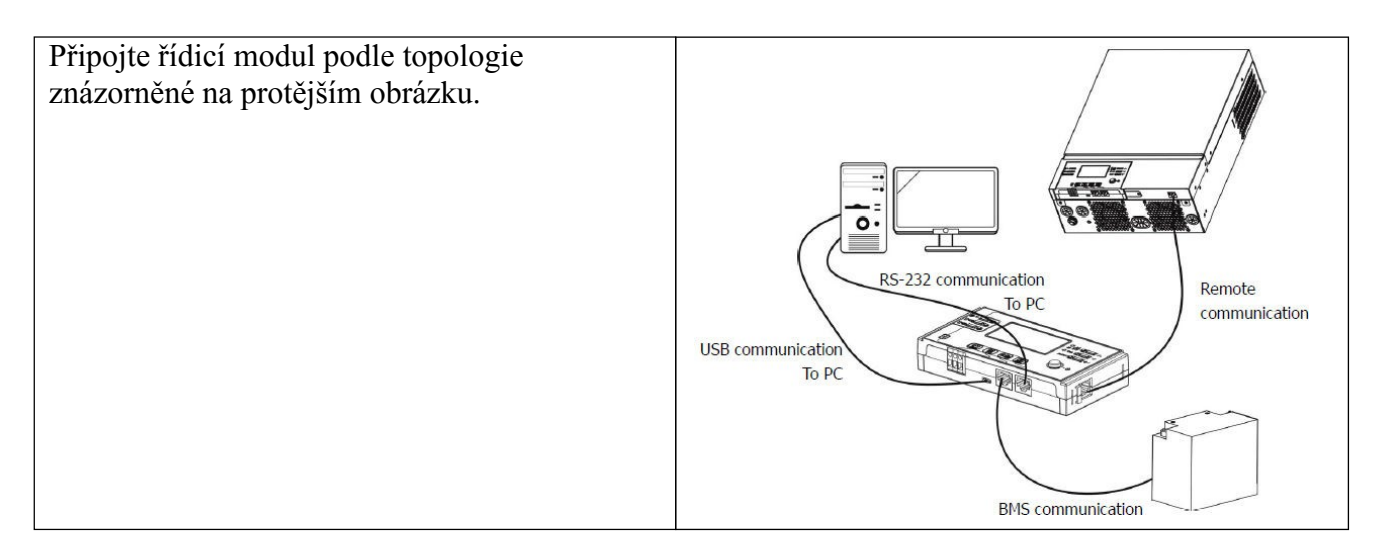

Typická topologie instalace zahrnuje pouze připojení vzdáleného ovládacího panelu. Připojení BMS a PC se nedoporučuje uživatelům s jedním měničem.

#### MOŽNOSTI KOMUNIKACE SE ZAŘÍZENÍM.

- 1.) Připojení přes kabel RS-232 a správa měniče pomocí softwaru dodaného na CD
- 2.) Bluetooth správa měniče pomocí chytrého telefonu a aplikace dodané dodavatelem (pracovní dosah max. 6 metrů).
- 3.) Bezpotenciálové ovládání relé 0/I
- 4.) BMS vyžaduje další vybavení

Komunikace se zařízením prostřednictvím aplikace.

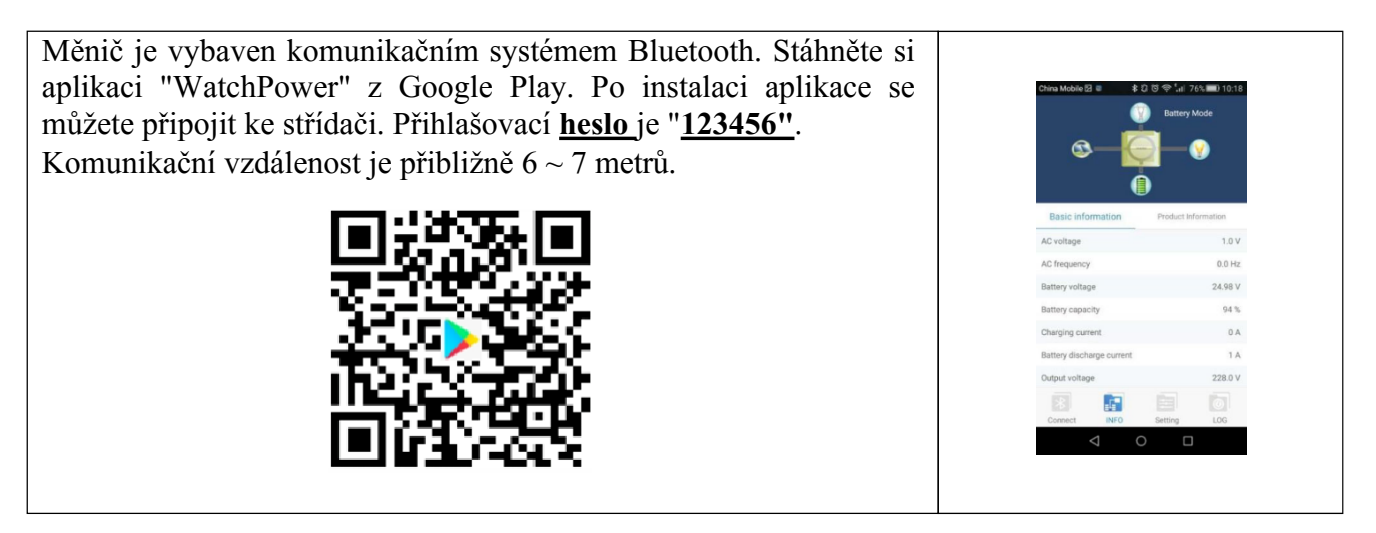

# VÝZKUM

## ZAPNUTÍ ZAŘÍZENÍ.

Po připojení střídače k síti, fotovoltaickým panelům a baterii (volitelně) můžete začít přístroj používat. Chcete-li měnič spustit, stiskněte tlačítko Start na ovládacím panelu.

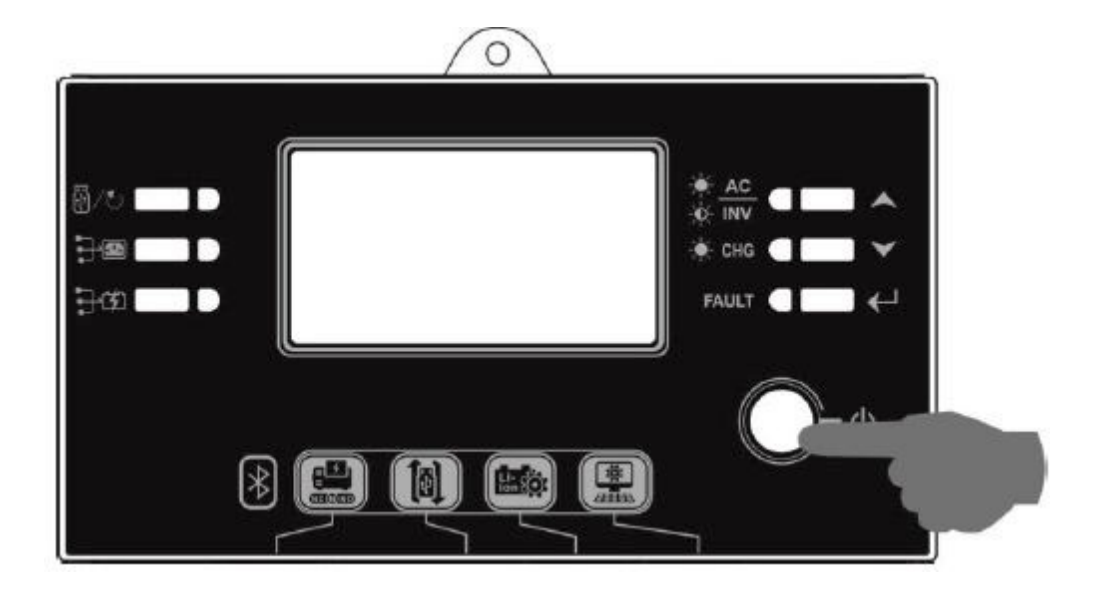

POPIS FUNKCÍ OVLÁDACÍHO PANELU.

Ovládací panel má 6 indikátorů LED a 6 funkčních tlačítek, hlavní vypínač a displej LCD. Indikátory LED indikují stav provozního režimu a informují o něm. o možných chybách.

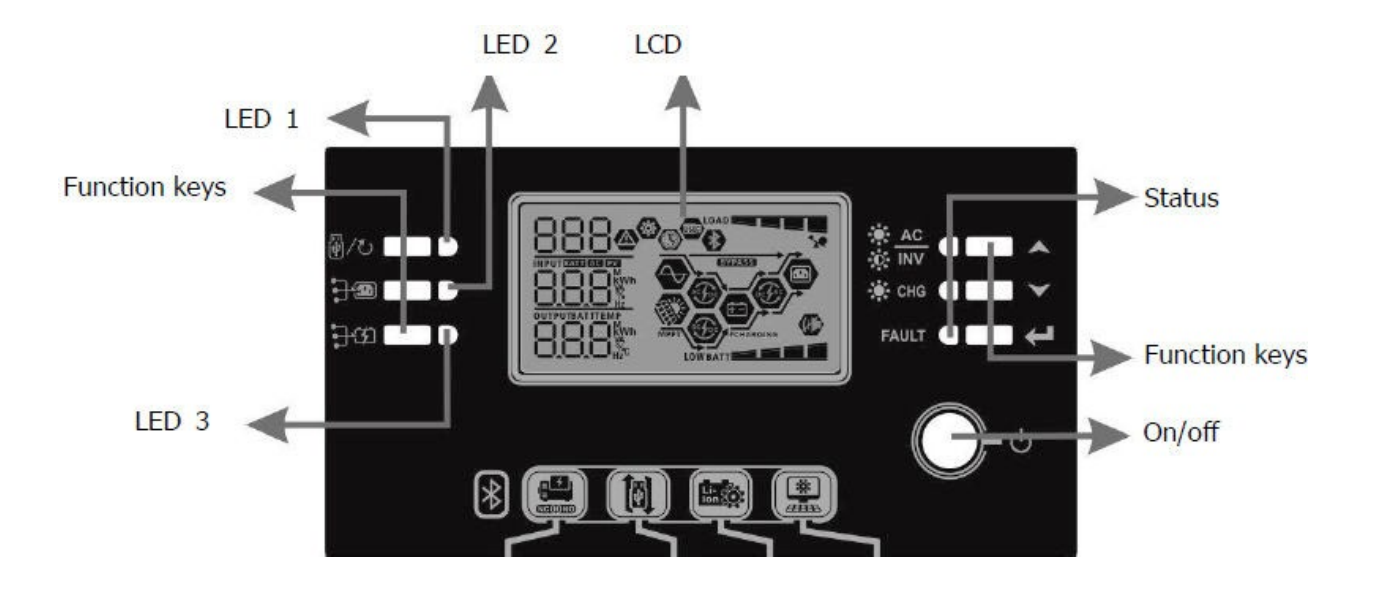

| Indi  | kátor | Barva   | Indikace    | Informace                                    |
|-------|-------|---------|-------------|----------------------------------------------|
| LED 1 |       | Zelená  | Rozsvítí se | Výstup napájený ze sítě                      |
| LED 2 |       | Zelená  | Rozsvítí se | Výstup napájený<br>fotovoltaickými<br>panely |
| LED 3 |       | Zelená  | Rozsvítí se | Výstup dodávaný z<br>baterie                 |
|       | AC    |         | Rozsvítí se |                                              |
| Stav  |       | Zelená  | Bliká       | Napájení z baterie                           |
|       |       | Zelená  | Rozsvítí se | Nabitá baterie                               |
|       |       |         | Bliká       | Baterie se nabíjí                            |
|       |       | Čomuoná | Rozsvítí se | Rozdělení                                    |
|       | FAULI | Cervena | Bliká       | Rozdělení                                    |

| Funk        | ční klávesy                                      | Popis                                           |
|-------------|--------------------------------------------------|-------------------------------------------------|
| 11.         | ESC                                              | Nabídka Exit                                    |
| W/0         | USB - Nastavení                                  | Možnosti USB                                    |
|             | Nastavení časovačů<br>priority zdroje<br>energie | Definice provozní doby zásobování               |
| <b>}</b> \$ | Nastavení<br>provozní doby<br>zdroje<br>nabíjení | Nastavení provozní doby zdrojů nabíjení baterie |
|             | Nahoru                                           | Navigace v menu "nahoru"                        |
|             | Spodní část                                      | Navigace v menu "dolů"                          |
| ←           | Přijetí                                          | Potvrzení výběru - uložení nastavení            |

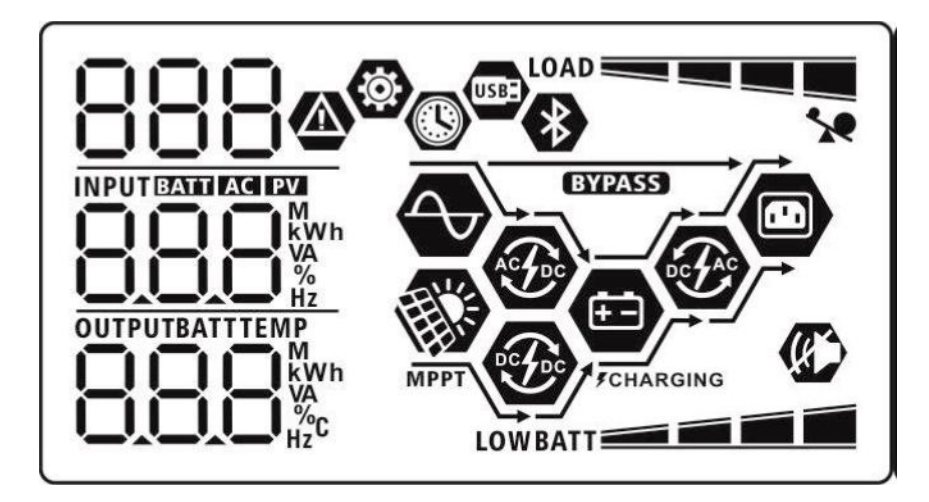

| Ikona                                                           |          | Popis funkcí                                  |                                                                 |  |
|-----------------------------------------------------------------|----------|-----------------------------------------------|-----------------------------------------------------------------|--|
| AC                                                              |          | Indikuje aktivitu na vstupu střídavého proudu |                                                                 |  |
| PV                                                              |          | Označuje vstupní aktivitu PV                  |                                                                 |  |
| INPUTBATT AC EV                                                 |          | Zobrazení vstupního na                        | pětí a frekvence, napětí fotovoltaického                        |  |
|                                                                 | n        | baterie                                       | udu, naoijeemo napeti baterie, napeti proudu                    |  |
| H7                                                              |          |                                               |                                                                 |  |
| <b>(</b>                                                        |          | Označení čísla nastavov                       | vacího programu                                                 |  |
|                                                                 |          |                                               |                                                                 |  |
| 8.8.8                                                           |          |                                               |                                                                 |  |
|                                                                 |          | Označení chyb:                                |                                                                 |  |
|                                                                 |          | 00                                            |                                                                 |  |
| 000a                                                            |          |                                               |                                                                 |  |
| 000@                                                            |          | - varovar                                     | ii (zodrazi cisio cilyby)                                       |  |
|                                                                 |          |                                               |                                                                 |  |
|                                                                 |          | provozní chyba (zobraz                        | zí číslo chyby)                                                 |  |
| OUTPUTBATTTEMP                                                  |          | Zobrazení výstupního r                        | Zobrazení výstupního napětí a frekvence, napětí fotovoltaického |  |
|                                                                 |          | systému, nabíjecího pro                       | oudu, nabíjecího napětí baterie, napětí proudu                  |  |
|                                                                 |          | baterie                                       |                                                                 |  |
| PATT <b>T</b> Indikace úrovně nabití baterie:                   |          | baterie:                                      |                                                                 |  |
| 0-24%, 25-49%, 50-74%, 75-100%                                  |          | %, 75-100%                                    |                                                                 |  |
| v provoznim režimu baterie, v provoznim režimu nabíjení baterie |          | terie, v provozním režimu nabíjení baterie    |                                                                 |  |
| Behem nabijeni bate                                             | rie se z | zobrazuje stav nabijeni.                      |                                                                 |  |
|                                                                 |          |                                               |                                                                 |  |
|                                                                 |          |                                               |                                                                 |  |
| Stav                                                            | Na       | pětí baterie                                  | Zpráva na LCD displeji                                          |  |
| Pevný                                                           |          | < 2 V na článek                               | Střídavé blikání úrovně nabití                                  |  |
| nabíjecí                                                        | ,        | 2 - 2 083 V na článek                         | 1 symbol na 3 blikajících                                       |  |
| proud / Pevné                                                   | 2,8      | 33 - 2,167 V na článek                        | 2 symboly na 2 blikajících                                      |  |
| nabíjecí                                                        |          | > 2,167 V na článek                           | 3 symboly na 1 blikajícím                                       |  |
| napětí                                                          |          |                                               |                                                                 |  |

| Podržený režim, nabitá baterie | Rozsvítí se 4 symboly |
|--------------------------------|-----------------------|

| Úroveň zatížení<br>baterie | Napětí baterie       | Zobrazit |
|----------------------------|----------------------|----------|
| Zatížení > 50%             | < 1,85 V na článek   |          |
|                            | 1,85 V - 1,933 V na  | BATT     |
|                            | článek               | PATT     |
|                            | 1,933 V - 2,017 V na |          |
|                            | článek               | BATT     |
|                            | > 2,017 V na článek  |          |
| Zatížení < 50 %            | < 1,892 V na článek  |          |
|                            | 1,892 V - 1,975 V na | BATT     |
|                            | článek               |          |
|                            | 1,975 V - 2,058 V na |          |
|                            | článek               |          |
|                            | > 2,058 V na článek  |          |

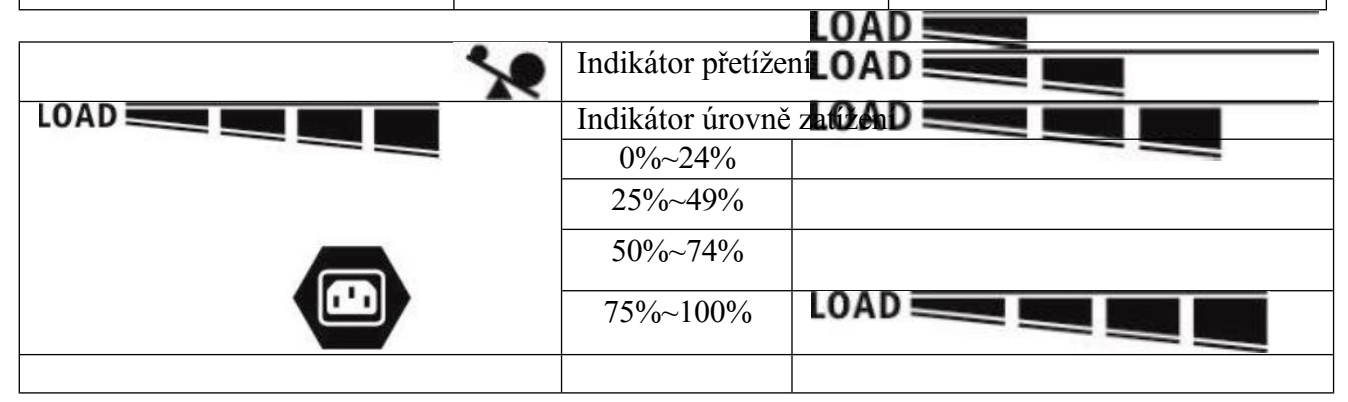

| Provozní režimy | Komunikac                                                                 |  |
|-----------------|---------------------------------------------------------------------------|--|
|                 | e                                                                         |  |
|                 | Zařízení připojené k síti                                                 |  |
| MPPT            | Zařízení připojené k systému fotovoltaických panelů                       |  |
| BYPASS          | Síťové napájení v režimu "bypass-assist"                                  |  |
| ACTO            | Nabíjení baterie ze sítě                                                  |  |
|                 | Nabíjení baterií z fotovoltaického systému                                |  |
|                 | Provoz na baterie, výroba 230 V z fotovoltaického systému nebo<br>baterie |  |
| USB             | Deaktivace zvukových alarmů                                               |  |
|                 | Připraveno na připojení přes Bluetooth                                    |  |

| Připojená jednotka USB     |
|----------------------------|
| Nastavení časovače a hodin |

## OVLÁDÁNÍ LCD PANELU - PROGRAMOVÁNÍ.

Stisknutím tlačítka " a jeho podržením po dobu 3 sekund přejde zařízení do režimu nastavení.

| Pomocí tlačítek | ™▲″ | <b>``\\'</b> '' | vyberte mo |
|-----------------|-----|-----------------|------------|
|                 |     |                 |            |

vyberte možnosti programu. Tlačítko

Accept " - potvrdí výběr.

Tlačítko - ukončení nabídky.

#### Popis a výběr kontrolních programů

| Program | Popis                                                             | Možnosti výběru                                                               |                                                                                                    |
|---------|-------------------------------------------------------------------|-------------------------------------------------------------------------------|----------------------------------------------------------------------------------------------------|
| 00      | Ukončení režimu nastavení.                                        | Ukončení programu:                                                            |                                                                                                    |
|         |                                                                   | 00 👁                                                                          |                                                                                                    |
|         |                                                                   | 850                                                                           |                                                                                                    |
| 01      | Nastavení priority<br>výstupy.<br>Konfigurace priorit<br>břemena. | Priorita sítě<br>AC<br>USB<br>Priorita napájení z<br>fotovoltaiky<br>CI C SUB | Zatížení bude<br>napájení ze sítě.<br>Napájení<br>z baterie a<br>fotovoltaických<br>panelů, které jsou k<br>dispozici pouze v<br>případě, že není k<br>dispozici elektrická<br>síť.<br>Energie z<br>fotovoltaických panelů<br>je hlavním zdrojem<br>napájení.<br>V případě nedostatku<br>energie z<br>fotovoltaických<br>panelů budou<br>spotřebitelé<br>zásobováni současně<br>z fotovoltaických |
|         |                                                                   |                                                                               | panelů i ze sítě.<br>Při absenci<br>napájení ze sítě,<br>přijímače budou<br>napájení fotovoltaickými<br>panely<br>a baterie, pokud                                                                                                    |

|  | je připojen. |
|--|--------------|
|  |              |
|  |              |

|    |                                                                                          | Priorita napájení z<br>fotovoltaiky   | Hlavním zdrojem<br>energie jsou<br>fotovoltaické panely.<br>V případě nedostatku<br>energie z<br>fotovoltaických<br>panelů budou<br>spotřebiče napájeny<br>současně z<br>fotovoltaických<br>panelů a z baterie.<br>Pokud je baterie<br>vybitá, spotřebiče jsou<br>napájeny současně.<br>z fotovoltaických<br>panelů a ze sítě. |
|----|------------------------------------------------------------------------------------------|---------------------------------------|----------------------------------------------------------------------------------------------------|
| 02 | Maximální nabíjecí proud pro<br>nabíjení z fotovoltaických<br>panelů<br>a sítě - celkem. | 10A                                   | 20A                                                                                                    |
|    |                                                                                          | I <b>O</b> ^                          | -05                                                                                                    |
|    |                                                                                          | 30A                                   | 40A                                                                                                    |
|    |                                                                                          | UC V                                  | 00 •                                                                                                    |
|    |                                                                                          | 30,                                   | 40.                                                                                                    |
|    |                                                                                          | 50A                                   | 60A<br>(výchozí nastavení)                                                                                                    |
|    |                                                                                          | UC Y                                  | 02 👁                                                                                                    |
|    |                                                                                          | 50^                                   | 60.                                                                                                    |
|    |                                                                                          | 70A<br>(pouze pro ESB-<br>6kW a 10kW) | 80A<br>(pouze pro ESB-<br>6kW a 10kW)                                                                                                    |
|    |                                                                                          | 02 👁                                  | 02 👁                                                                                                    |
|    |                                                                                          | םר <sub>^</sub>                       | 80.                                                                                                    |

| 03 | Rozsah           | Ve výchozím nastavení                 | Rozsah napájecího                         |
|----|------------------|---------------------------------------|-------------------------------------------|
|    | vstupního napětí | 07.0                                  | napětí 90-280 VAC                         |
|    | AC.              | U3 <sup>©</sup>                       |                                           |
|    |                  |                                       |                                           |
|    |                  |                                       |                                           |
|    |                  | 821                                   |                                           |
|    |                  | UPS                                   | Rozsah napájecího                         |
|    |                  |                                       | napětí 170-280 VAC                        |
|    |                  | U3 ©                                  |                                           |
|    |                  |                                       |                                           |
|    |                  |                                       |                                           |
|    |                  | 1125                                  |                                           |
| 05 | Typ baterie.     | Valná hromada - výchozí               | Zaplavené stránky                         |
|    |                  |                                       |                                           |
|    |                  | US 🖤                                  | U5 ®                                      |
|    |                  |                                       |                                           |
|    |                  | 850                                   | E! J                                      |
|    |                  | – – – – – – – – – – – – – – – – – – – | Požadované nastavení                      |
|    |                  | definované                            | nabíjení a vypínacího                     |
|    |                  |                                       | napětí baterie v                          |
|    |                  | 05 🚳                                  | programech číslo                          |
|    |                  |                                       | 26,27,29.                                 |
|    |                  | LICC                                  |                                           |
|    |                  | UJC<br>Potorio turnu                  | Výběr způsobí že                          |
|    |                  | PYLONTECH - nouze                     | vybel zpusobí, ze<br>zařízení automaticky |
|    |                  | pro ESB-10kW-48V                      | nastaví                                   |
|    |                  |                                       | programy 02,26,27,29.                     |
|    |                  | U'S <sup>®</sup>                      | Není třeba ručně                          |
|    |                  |                                       | programy.                                 |
|    |                  | ου                                    | 1 - 0 7 -                                 |
|    |                  | F JL<br>Retaria tunu WECO             | Výsladkom výběru                          |
|    |                  | - nouze nro ESB-10kW-48V              | budou programv                            |
|    |                  | Found Fro Lond Torry, 107             | 02,12,26,27,29 budou                      |
|    |                  | 05 👁                                  | nastaveny podle                           |
|    |                  | इन्हेंने गाउ                          | podle doporučení                          |
|    |                  | c.c.                                  | Není třeba provádět                       |
|    |                  | υζί                                   | ruční nastavení                           |
|    |                  |                                       | nabíjecí programy.                        |

| 05 | Typ baterie.                                                | Typ baterie<br>SOLTARO - pouze<br>pro ESB-10kW-48V        | Výběr způsobí, že<br>zařízení automaticky<br>nastaví<br>programy 02,26,27,29.<br>Není třeba ručně<br>nastavovat nabíjecí<br>programy.                                            |
|----|-------------------------------------------------------------|-----------------------------------------------------------|----------------------------------------------------------------------------------------------------|
|    |                                                             | SOL<br>Bateriový blok<br>kompatibilní s protokolem<br>LIB | Funkce pro baterie<br>pracující ve<br>standardu LIB.<br>Výběr způsobí, že<br>zařízení automaticky                                                                                |
|    |                                                             | LIЬ                                                       | nastavi<br>programy 02,26,27,29.<br>Není třeba ručně<br>nastavovat programy<br>02,26,27,29.<br>nabíjecí programy.                                                                |
|    |                                                             |                                                           | zařízení automaticky<br>nastaví<br>programy 02,26,27,29.<br>Programy nakládání<br>není nutné nastavovat<br>ručně. Postup instalace<br>musí být nastaven<br>s dodavatelem baterií |
| 06 | Nastavení automatického<br>spuštění v případě<br>přetížení. | Restartovat neaktivní<br>(výchozí nastavení)              | Restartování aktivní                                                                                                    |

| 07 | Nastavení automatického<br>spuštění v případě<br>přehřátí. | Restartovat neaktivní<br>(výchozí nastavení) | Restartování aktivní         |
|----|------------------------------------------------------------|----------------------------------------------|------------------------------|
|    |                                                            | ٤٢d                                          | 676                          |
| 09 | Nastavení frekvence výstupu<br>střídavého proudu           | 50 Hz - výchozí<br>nastavení                 | 60 Hz                        |
|    | stridaveno produd.                                         |                                              | 89 👁                         |
|    |                                                            | 50"                                          | 60"                          |
| 10 | Nastavení<br>výstupního napětí                             | 220 V                                        | 230 V - výchozí<br>nastavení |
|    | AC.                                                        | IC ©                                         | I[] ©                        |
|    |                                                            | 550 <sup>,</sup>                             | 230 <sup>,</sup>             |
|    |                                                            | 240V                                         |                              |
|    |                                                            | IC 👁                                         |                              |
|    |                                                            | 240,                                         |                              |

| 11                           | Nastavení maximálního<br>nabíjecího proudu ze sítě.<br>Poznámka: Pokud je hodnota<br>vyšší než<br>v programu číslo 2, bude<br>nakládání omezeno | 2A<br>   ♥<br>UEI<br>2^                                        | 10A<br>    ♥<br>UEI<br> □^                                    |
|------------------------------|----------------------------------------------------------------------------------------------------|----------------------------------------------------------------|---------------------------------------------------------------|
| nastavením programu číslo 2. | 20A<br>   ©<br>UEI<br>20^                                                                                                    | 30A - výchozí<br>    ♥<br>UE1<br>∃□^                           |                                                               |
|                              |                                                                                                    | 40A<br>    ♥<br>UEI<br>Ч□^                                     | 50A - pouze pro ESB-<br>6kW a ESB-10kW<br>    ♥<br>UEI<br>S□* |
|                              |                                                                                                    | 60A - pouze pro ESB-<br>6kW a ESB-10kW<br>    ♥<br>UE <br>50 ▲ |                                                               |

| 12 | Nastavení napětí baterie          | Možnosti pro modely F       | ESB-3kW a ESB-6kW |
|----|-----------------------------------|-----------------------------|-------------------|
|    | spínaný zdroj napájení do sítě    | 22.0V                       | 22.5V             |
|    | v režimu "SBU", číslo programu 1. |                             |                   |
|    | , <b>1</b> S                      | 12 ®                        | 15 <b>@</b>       |
|    |                                   |                             | _                 |
|    |                                   |                             |                   |
|    |                                   |                             |                   |
|    |                                   | 23,0 v - vychozi<br>hodnota | 23.5V             |
|    |                                   | © []                        | 15 👁              |
|    |                                   |                             |                   |
|    |                                   |                             |                   |
|    |                                   | 24.0V                       | 24.5V             |
|    |                                   | 15 🐵                        | 15 🐵              |
|    |                                   |                             |                   |
|    |                                   | ┍╙╢╷                        |                   |
|    |                                   | 25.0V                       | 25.5V             |
|    |                                   | 15 🐵                        | 12 🐵              |
|    |                                   |                             |                   |
|    |                                   |                             |                   |
|    |                                   | Pro model ESB-10kW          |                   |
|    |                                   | 44.0V                       | 45.0V             |
|    |                                   | ić 🖉                        | ic' 🦉             |
|    |                                   | BATT                        |                   |
|    |                                   | ЧЧ <sup>,</sup>             |                   |
|    |                                   | 46,0 V - výchozí            | 47.0 V            |
|    |                                   | hodnota                     | 17 63             |
|    |                                   |                             | ic v              |
|    |                                   |                             |                   |
|    |                                   |                             | BATT              |
|    |                                   | .0                          | ls li             |
|    |                                   | 48V                         | 49V               |
|    |                                   | ic 🖤                        | ic 🖤              |
|    |                                   |                             |                   |
|    |                                   |                             |                   |
|    |                                   | .0                          | יבר               |
|    |                                   | 50V                         | 51V               |
|    |                                   | ic' ®                       | 15 👁              |
|    |                                   |                             |                   |
|    |                                   |                             |                   |
|    |                                   | JU'                         |                   |

| 13 | Nastavení napětí baterie přepnutí zpět | Možnosti pro modely ESB-3kW a ESB-6kW      |                            |
|----|----------------------------------------|--------------------------------------------|----------------------------|
|    | na napájení z baterie (nabitá baterie) | Plně nabitá baterie                        | 24V                        |
|    | v režimu "SBU", číslo programu 1.      | -] 🐵                                       | ∃ @                        |
|    |                                        |                                            |                            |
|    |                                        | BATT                                       | BATT                       |
|    |                                        |                                            | 240,                       |
|    |                                        |                                            |                            |
|    |                                        | 24.5V                                      | 25V                        |
|    |                                        | 3 👁                                        | 3 👁                        |
|    |                                        |                                            |                            |
|    |                                        |                                            |                            |
|    |                                        | 25.5V                                      | 26V                        |
|    |                                        | ] 👁                                        | 3 🐵                        |
|    |                                        |                                            |                            |
|    |                                        |                                            |                            |
|    |                                        |                                            |                            |
|    |                                        | 20.5V                                      | 2/V - Výchozi<br>nastavení |
|    |                                        | 1_1 -                                      |                            |
|    |                                        | BATT                                       |                            |
|    |                                        | 265                                        |                            |
|    |                                        | ^_                                         |                            |
|    |                                        | 27.5V                                      | 28V                        |
|    |                                        | 13 🖤                                       | 13 🖤                       |
|    |                                        |                                            |                            |
|    |                                        |                                            | 280,                       |
|    |                                        | 28.5V                                      | 29V                        |
|    |                                        | ] 🛛                                        | 3 👁                        |
|    |                                        |                                            |                            |
|    |                                        |                                            |                            |
|    |                                        |                                            |                            |
|    |                                        | MOZNOSU Pro ESB-IUK<br>Plně nabitá baterie | W<br>19V                   |
|    |                                        |                                            |                            |
|    |                                        |                                            |                            |
|    |                                        |                                            |                            |
|    |                                        | BATT                                       |                            |
|    |                                        | E!!! •                                     |                            |
|    |                                        |                                            |                            |
|    |                                        |                                            |                            |

|  | 49V<br>¦⊒ ⊗ | 50V<br> ∃ ⊗     |
|--|-------------|-----------------|
|  |             | SC <sup>v</sup> |

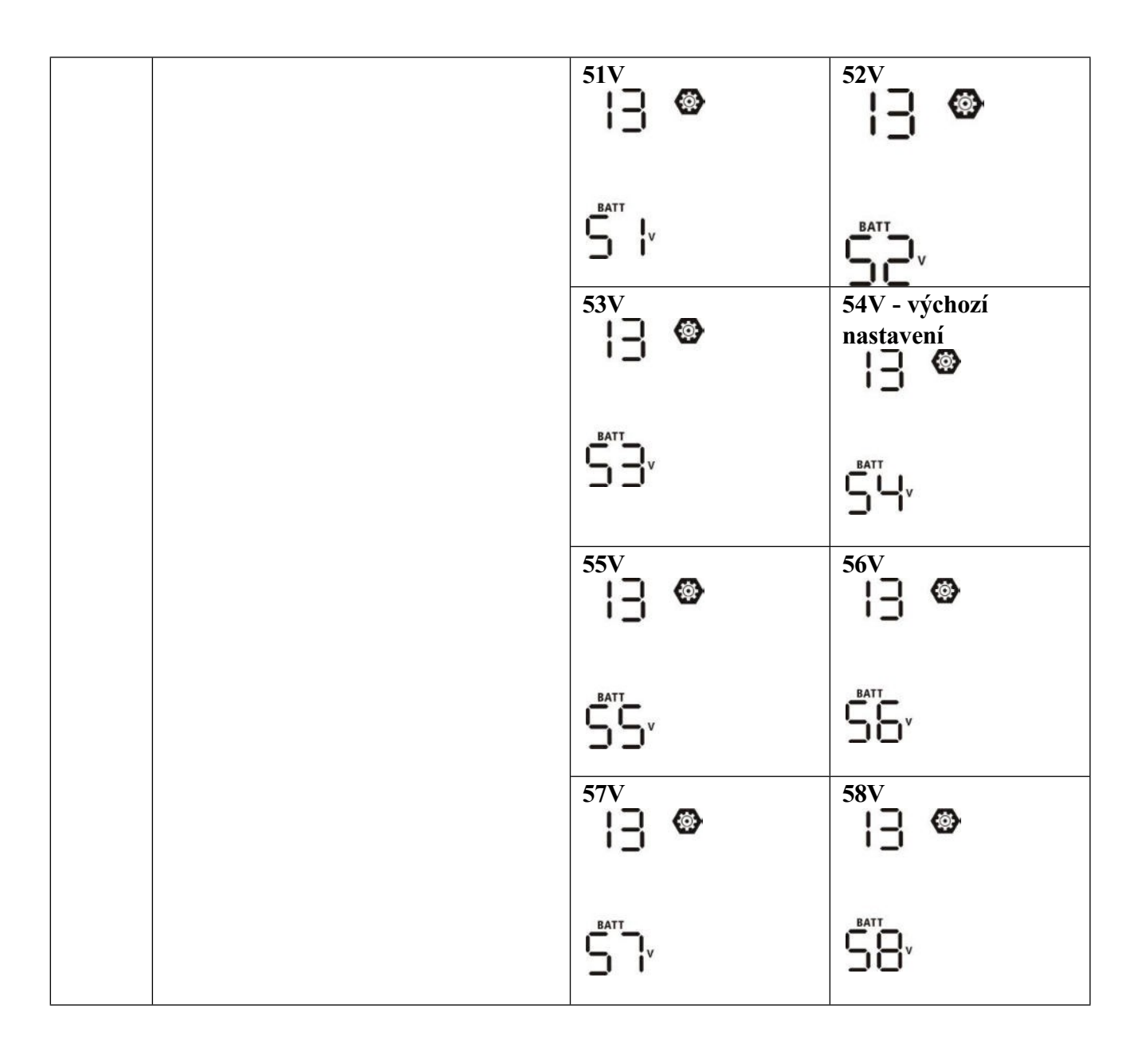

| 16 | Volba priority zdroje nabíjení baterie. Když je měnič v provozu, je v pohotov režimu.<br>by" nebo v nouzovém režimu |                                                                  | zu, je v pohotovostním<br>režimu                                                                         |
|----|----------------------------------------------------------------------------------------------------|------------------------------------------------------------------|----------------------------------------------------------------------------------------------------|
|    |                                                                                                    | Priorita pro<br>fotovoltaické panely                             | Baterie se bude nabíjet<br>z fotovoltaických                                                             |
|    |                                                                                                    | 18 V<br>CSO                                                      | Při nedostatku<br>energie z<br>fotovoltaického<br>systému bude<br>baterie<br>dobíjení ze sítě            |
|    |                                                                                                    | Fotovoltaické panely a<br>střídavá síť - současně<br>II @        | Baterie se bude<br>nabíjet z<br>fotovoltaických<br>panelů a ze střídavé<br>sítě současně.                |
|    |                                                                                                    | SAU                                                              |                                                                                                    |
|    |                                                                                                    | Nabijeni pouze z<br>fotovoltaického<br>systému<br> [5] 👁         | Nabijeni použe<br>z<br>fotovoltaického<br>systému,<br>nezávisle na síti                                  |
|    |                                                                                                    | <b>DSD</b><br>Pokud je měnič v prove<br>"baterie" (bez sítě), na | ozu<br>bíjení je možné                                                                                   |
| 18 | Alarmový signál.                                                                                                    | Alarm zapnutý -<br>výchozí nastavení                             | Vypnutí alarmu                                                                                           |
|    |                                                                                                    | 60N                                                              | 60F                                                                                                    |
| 19 | Automatický návrat na úvodní<br>obrazovku.                                                                          | Automatický návrat -<br>výchozí nastavení                        | Pokud po dobu 1<br>minuty nestisknete<br>žádné tlačítko, vrátí se<br>obrazovka na<br>zobrazení vstupního |
|    |                                                                                                    | ESP                                                              | napětí.<br>a výstup - obrazovka<br>spuštění                                                              |
|    |                                                                                                    | Zobrazení posledního<br>nastavení                                | Žádný automatický<br>návrat na úvodní<br>obrazovku                                                       |
|    |                                                                                                    | ۲EP                                                              |                                                                                                    |

| 20 | Podsvícení displeje.                                                                                                    | Zapnuto - výchozí<br>nastavení<br>20 🚳                               | Vyloučeno                                   |
|----|----------------------------------------------------------------------------------------------------|----------------------------------------------------------------------|---------------------------------------------|
|    |                                                                                                    | LON                                                                  | LOF                                         |
| 22 | Zvukový alarm v případě ztráty prioritního zdroje energie.                                                                | Zapnuto - výchozí<br>nastavení                                       | Vyloučeno<br>22 🞯                           |
|    |                                                                                                    | 800                                                                  | 80F                                         |
| 23 | Podpora dodávky síťového napětí<br>spotřebitelům v případě přetížení<br>(nedostatečný výkon)<br>z baterií).               | Obcházení povoleno<br>- výchozí nastavení<br>23 🐵                    | Asistence (Bypass)<br>vypnuta               |
|    |                                                                                                    | 696                                                                  | 699                                         |
| 25 | Záznam chyb.                                                                                                    | Úspora zapnuta -<br>výchozí nastavení<br>25 🐵                        | Nahrávání je<br>zakázáno<br>25 🐵            |
|    |                                                                                                    | FEN                                                                  | FdS                                         |
| 26 | Pokud je v programu číslo 5 nastaven<br>uživatelsky definovaný typ baterie, je<br>třeba nastavit nabíjecí napětí.         | ESB-3kW a ESB-<br>6 kW - výchozí<br>napětí 28,2 V<br>26 🚳            | ESB-10kW -<br>výchozí napětí 56,4 V<br>26 🚳 |
|    |                                                                                                    | ں<br>~585                                                            | cu<br>S6.4                                  |
|    |                                                                                                    | Rozsah napětí pro ESE<br>je 25-31,5Vpro ESB-10<br>61V s krokem 0,1V. | B-3kW a ESB-6kW<br>9kW je to 48-            |
| 27 | Pokud byl v programu číslo 5 nastaven<br>uživatelsky definovaný typ baterie,<br>nastavte záložní napětí (nabitá baterie). | ESB-3kW a ESB-<br>6 kW - výchozí<br>napětí 27,0 V                    | ESB-10kW -<br>výchozí hodnota 54,0<br>V     |
|    |                                                                                                    | 2<br>2<br>1<br>0<br>v                                                | 27 ♥<br>Բլս<br>Տ๚๊D,                        |

| je 25-31,5Vpro ESB-10kW je to 48-<br>61V s krokem 0,1V. |
|---------------------------------------------------------|
|---------------------------------------------------------|

| 29 | <ul> <li>Pokud byl v programu číslo 5 nastaven<br/>uživatelsky definovaný typ baterie,<br/>nastavte odpojovací napětí (vybitá<br/>baterie).</li> <li>Pokud jsou spotřebiče<br/>napájeny pouze z baterie,<br/>měnič se vypne.</li> <li>Pokud je k dispozici energie z<br/>fotovoltaického systému a<br/>napájení<br/>z baterie je prioritou, bude<br/>odpojeno napájení spotřebitelů<br/>střídavým proudem, baterie se<br/>bude nabíjet z fotovoltaického<br/>systému.</li> </ul> | ESB-3kW a ESB-6kW<br>- výchozí napětí 21,0 V                   | ESB-10kW -<br>výchozí 42,0 V                                       |
|----|----------------------------------------------------------------------------------------------------|----------------------------------------------------------------|--------------------------------------------------------------------|
|    | <ul> <li>Pokud je k dispozici energie<br/>z fotovoltaického systému a<br/>sítě, budou spotřebiče přepnuty<br/>na střídavé napájení a baterie se<br/>bude nabíjet podle<br/>nastavení programu číslo 01.</li> </ul>                                                                                                    | 0,1V.                                                          | -                                                                  |
| 30 | Pokud je v programu číslo 05 vybrána<br>baterie AGM nebo uživatelsky<br>definovaná baterie, lze aktivovat<br>funkci vyrovnání napětí na bateriích.<br>Poznámka: funkce nevyrovnává napětí<br>jednotlivých baterií zapojených do série.                                                                                                    | Zarovnání<br>zahrnuje<br>30 ©                                  | Zarovnání<br>vypnuto -<br>výchozí<br>nastavení<br>30 🚳             |
|    |                                                                                                    | 880                                                            | 892                                                                |
| 31 | Pokud je v programu číslo 05 vybrána<br>baterie AGM nebo uživatelsky<br>definovaná baterie, je třeba nastavit<br>vyrovnávací napětí.                                                                                                    | ESB-3kW a ESB-6kW<br>- výchozí napětí 29,2 V<br>               | ESB-10kW -<br>výchozí napětí 58,4 V<br>]   @<br>[U<br>SBIT<br>SBIT |
|    |                                                                                                    | Rozsah napětí pro ESB<br>je 21-24.Vpro ESB-10k<br>krokem 0,1V. | 3-3kW a ESB-6kW<br>W je to 42-48V s                                |
| 33 | Pokud je v programu číslo 05 vybrána<br>baterie AGM nebo baterie definovaná<br>uživatelem, je třeba nastavit dobu<br>trvání vyrovnání.                                                                                                    | 60 minut - výchozí<br>nastavení<br>33 👁                        | Nastavitelný rozsah<br>od 5 do 900 minut,<br>s krokem 5 minut      |
|    |                                                                                                    | 60                                                             |                                                                    |

| 34 | Pokud je v programu číslo 05 vybrána<br>baterie AGM nebo uživatelsky<br>definovaná baterie, musí být nastavena<br>doba návratu do standardního režimu<br>nabíjení.                                                                               | 120 minut ve<br>výchozím nastavení<br>34 🚳                                                             | Nastavitelný rozsah<br>5 až 900<br>Minuty s krokem 5<br>minut |
|----|----------------------------------------------------------------------------------------------------|----------------------------------------------------------------------------------------------------|---------------------------------------------------------------|
|    |                                                                                                    | 120                                                                                                    |                                                               |
| 35 | Pokud je v programu číslo 05 vybrána<br>baterie AGM nebo uživatelsky<br>definovaná baterie, je třeba nastavit<br>časový interval vyvážení (dny).<br>Poznámka: tato funkce nevyrovnává<br>napětí jednotlivých akumulátorů<br>zapojených do série. | 30 dní - výchozí stav<br>∃5 @<br>⊒∩⊣                                                                   | Rozsah 0-90 dní<br>s krokem 1 den.                            |
| 36 | Režim okamžitého vyrovnání.                                                                                                    | Povoleno                                                                                               | Vypnuto -                                                     |
|    | Poznámka: funkce nevyrovnává napětí jednotlivých baterií zapojených do série.                                                                                                    | 36 👁                                                                                                   | výchozí<br>nastavení                                          |
|    |                                                                                                    |                                                                                                    | 36 👁                                                          |
|    |                                                                                                    | 860                                                                                                    | 835                                                           |
|    |                                                                                                    | Pokud bylo zarovnání al<br>číslo 30, režim zarovnán<br>na displeji se zobrazí.<br>znamení              | ktivováno v programu<br>í se aktivuje okamžitě a              |
|    |                                                                                                    | Pokud bylo zarovnání v<br>30, režim zarovnání se o<br>displeji se zobrazí.<br>znamení <b>E9</b> .      | ypnuto v programu číslo<br>kamžitě zapne a na                 |
|    |                                                                                                    | Po dokončení seřízení se<br>nastaví do režimu "zapn<br>a další zarovnání se prov<br>programu číslo 35. | e program číslo 30<br>uto".<br>vede podle nastavení           |

| 37 | Vymazání všech údajů o množství<br>energie vyrobené fotovoltaickým<br>systémem a o výkonu. | Neodstraňovat - ve<br>výchozím nastavení | Odstranit |
|----|--------------------------------------------------------------------------------------------|------------------------------------------|-----------|
|    |                                                                                            | N۲۶                                      | FSE       |

| 93 | Vymazání protokolu událostí (datového protokolu).                                                                                                   | Neodstraňovat -<br>výchozí nastavení<br>93 ©<br>NHE | Odstranit<br>93 ©<br>FSE |
|----|----------------------------------------------------------------------------------------------------|-----------------------------------------------------|--------------------------|
| 94 | Interval záznamu protokolu událostí.<br>Maximální počet záznamů je 1440, po<br>jeho překročení se data přepíší z<br>prvního (nejstaršího) registru. | 3 minuty<br>马낙 ♥<br>글                               | 5 minut<br>94 ©∽<br>5    |
|    |                                                                                                    | 10 minut<br>영낙 @·                                   | 20 minut<br>당식 @         |
|    |                                                                                                    | ILI<br>30 minut<br>일식 @                             | CU<br>60 minut<br>밐닉 @   |
|    |                                                                                                    | 30                                                  | 60                       |
| 95 | Nastavení hodin - minuty.                                                                                                    | 95 ®©<br>n  []<br>[]                                |                          |
| 96 | Nastavení hodin - hodiny.                                                                                                    | 96 ©©<br>HOU<br>.0,                                 |                          |
| 97 | Nastavení hodin - dny.                                                                                                    | 089<br>98 <b>0</b> 0                                |                          |
| 98 | Nastavení hodin - měsíce.                                                                                                    | -00<br>I                                            |                          |
| 99 | Nastavení hodin - roky.                                                                                                    | 99 <b>®</b> ©<br>428<br>19                          |                          |

#### Nastavení funkce:

Na ovládacím panelu jsou tři funkční tlačítka, která podporují speciální funkce, jako je podpora USB (USB OTG) a nastavení časovače výstupu střídavého proudu a priority nabíjení.

#### 1. Nastavení funkce USB

Nainstalujte jednotku USB do portu USB na webu i . Stisknutím a podržením tlačítka / U po dobu 3 sekund spustíte nastavení funkcí USB, jako jsou : aktualizace softwaru měniče, export hlášení o událostech a ukládání interních nastavení.

| Postup                                                                                                    | LCD displej |
|----------------------------------------------------------------------------------------------------|-------------|
| <b>Krok 1:</b> Stisknutím a podržením tlačítka p <b>V</b> / <b>U</b><br>dobu 3 sekund spustíte nastavení USB. | UP[ 🛛 👄     |
| Krok 2: Stiskněte tlačítko V. 2. Stiskněte tlačítko Krok                                                      | SEE         |
| pro aktivaci nastavení<br>(podrobný popis postupu viz krok 3)                                                 | L06         |

#### Krok 3: Vyberte příslušný postup a nastavení.

| Program #                      | Postup                                                                                               | LCD displej                         |
|--------------------------------|----------------------------------------------------------------------------------------------------|-------------------------------------|
| activere                       | Tato funkce slouží k aktualizaci softwaru v přípac<br>svého prodejce nebo instalatéra.               | lě potřeby, požádejte               |
| software                       | podrobne pokyny.                                                                                     | / 1 / /                             |
|                                | rato funkce slouží k uložení nebo duplíkaci intern<br>předchozích nastavení jiných měničů pomocí USI | nich nastaveni z<br>B disku, přesné |
| Nahrávání<br>interní parametry | pokyny vam poskytne prodejce nebo instalacni teo                                                     | cnnik.                              |
| <b>-</b> 55                    | Stiskněte tlačítko                                                                                   | L[][ @ @                            |
| Export zprávy o události       | připravena, na displeji se zobrazí                                                                   |                                     |
|                                | stiskněte tlačítko v pro potvrzení postupu.<br>opět                                                  | F97                                 |
|                                | Stiskněte pro potvrzení                                                                              | L0C 👁 🔿                             |
|                                | "ANO", LED dioda 1 bude během<br>nahrávání blikat jednou za sekundu, po                              | ЧЕС                                 |
|                                | dokončení nahrávání se rozsvítí trvale, na                                                           |                                     |
|                                | displeji se zobrazí nápis                                                                            |                                     |
|                                | "LOG." Poté se stisknutím tlačítka 🖗 / U                                                             |                                     |
|                                | vraťte na domovskou obrazovku.                                                                       |                                     |
|                                | Stiskněte tlačítko                                                                                   |                                     |
|                                |                                                                                                    |                                     |

Pokud po dobu 1 minuty nestisknete žádné tlačítko, funkce se zruší a displej se vrátí na hlavní obrazovku.

# Chybové kódy funkcí USB :

| Kód chyby | Popis                                     |
|-----------|-------------------------------------------|
| UO I      | Není připojen žádný disk USB              |
| 20U       | Jednotka USB chráněná proti zápisu        |
| U03       | Data na jednotce USB v nesprávném formátu |

Chybové kódy se zobrazí pouze na 3 sekundy, poté se funkce zruší a displej se vrátí na hlavní obrazovku.

## 2. Nastavení časovače pro priority zdroje napájení.

Nastavení umožňuje změnu priorit napájení v přednastavených časech během dne.

| Postup                                                                                                    | LCD displej         |
|----------------------------------------------------------------------------------------------------|---------------------|
| Krok 1: Stisknutím a podržením tlačítka       Image: Stisknutím a podržením tlačítka         aktivujte časovač.       na 3 sekundy         Krok 2: Stiskněte tlačítko ,       Image: Stiskněte tlačítko ,         možností časovače       nebo       pro výběr         (podrobný popis v kroku 3)       Provenské strukture       Provenské strukture | US6 ©<br>SU6<br>S6U |

Krok 3: Vyberte příslušný postup a nastavení.

| Program # |                                                                                                    | Zobrazit<br>LCD   |
|-----------|----------------------------------------------------------------------------------------------------|-------------------|
| ₩/U       | Stisknutím tlačítka nastavte jako prioritu napájení ze sítě,<br>poté fotovoltaický systém a nakonec napájení z baterie; stiskněte<br>tlačítko a nastavte tlačítky ▲ nebo ▼ čas spuštění a<br>potvrď te tlačítkem stiskněte tlačítko a nastavte<br>tlačítky ▲ nebo ▼ čas ukončení a potvrď te tlačítkem<br>"ENTER".<br>Nastavení od 00 hodin do 23 hodin v hodinových krocích.            | US6 ©<br>00<br>23 |
|           | Stisknutím tlačítka nastavte jako prioritu napájení<br>fotovoltaického systému, poté napájení ze sítě a nakonec<br>napájení z baterie; stiskněte tlačítko nastavte čas<br>spuštění pomocí tlačítek nebo v, potvrď te tlačítkem<br>v v v, stiskněte tlačítko nebo v, potvrď te tlačítkem<br>nebo v a potvrď te tlačítkem v v v<br>Nastavení od 00 hodin do 23 hodin v hodinových krocích. | SUB ©<br>00<br>23 |

| <b>}</b> | Stisknutím tlačítka nastavte jako prioritu napájení z<br>fotovoltaického systému, jako další napájení z baterie a jako<br>poslední napájení ze sítě; stiskněte tlačítko nastavte<br>čas spuštění pomocí tlačítek nebo , potvrď te tlačítkem<br>$\mathbf{v} \leftarrow \mathbf{v}$ , stiskněte tlačítko nebo , potvrď te tlačítkem<br>pomocí tlačítek nebo nastavte čas ukončení<br>pomocí tlačítek nebo nebo nastavte čas ukončení<br>pomocí tlačítek nebo nebo nastavte tlačítkem<br>stiskněte tlačítko nebo nastavte čas ukončení<br>pomocí tlačítek nebo nebo nastavte tlačítkem<br>nebo nastavte čas ukončení<br>pomocí tlačítek nebo nebo nastavte tlačítkem<br>nebo nastavte čas ukončení | 56U<br>00<br>23 |  |
|----------|----------------------------------------------------------------------------------------------------|-----------------|--|
|----------|----------------------------------------------------------------------------------------------------|-----------------|--|

Stiskněte tlačítko Evrátíte na hlavní obrazovku.

3. Nastavení časovače pro zdroje nabíjení baterií

| Postup                                                                                                | LCD displej  |
|----------------------------------------------------------------------------------------------------|--------------|
| <b>Krok 1</b> : Stisknutím a podržením tlačítka <b>P</b> <sup>4</sup> na 3 sekundy aktivujte časovač. | CS8 ♥<br>SAU |
| Krok 2: Stisknutím tlačítka , , 🖗 / V 🖵 🖾 nebo 🖵 🌮 vyberte možnosti časovače.                         | 050          |
| (podrobný popis v kroku 3)                                                                            |              |

Krok 3: Vyberte příslušný postup a nastavení.

| Program # |                                                                                                    | LCD displej       |
|-----------|----------------------------------------------------------------------------------------------------|-------------------|
|           | Stisknutím tlačítka nastavte nabíjení z<br>fotovoltaického systému jako prioritní ze sítě jako<br>další; stiskněte tlačítko nastavte nabíjení<br>ze sítě jako další.                                                                                                    | CSO ©<br>00<br>23 |
|           | Nastavte čas spuštění pomocí tlačítek $\blacktriangle$ nebo $\checkmark$ ,<br>potvrd'te tlačítkem $\checkmark \checkmark \checkmark$ , stiskněte tlačítko $\bigcirc \checkmark \checkmark$ a<br>nastavte čas ukončení pomocí tlačítek $\blacktriangle$ nebo $\checkmark$ a<br>potvrd'te tlačítkem $\checkmark \checkmark \checkmark$ . Nastavte od 00 hodin do 23<br>hodin v hodinových krocích. |                   |

|              | Stisknutím tlačítka 💬 nastavte paralelní nabíjení z<br>fotovoltaického systému a sítě; stiskněte tlačítko 🗭 a<br>tlačítky ▲ nebo ▼ nastavte čas spuštění, potvrďte<br>tlačítkem , stiskněte tlačítko 🗭 a tlačítky ▲<br>nebo ▼ nastavte čas ukončení a potvrďte tlačítkem .<br>Nastavení od 00 hodin do 23 hodin v hodinových krocích. | SNU ©<br>00<br>23        |
|--------------|----------------------------------------------------------------------------------------------------|--------------------------|
| <b>}</b> *\$ | Stisknutím tlačítka III nastavte nabíjení pouze z<br>fotovoltaického systému; stiskněte tlačítko IIII a<br>tlačítky ▲ nebo ▼ nastavte čas spuštění, potvrďte<br>tlačítkem , stiskněte tlačítko IIII a tlačítky ▲<br>nebo ▼ nastavte čas ukončení a potvrďte tlačítkem .<br>Nastavení od 00 hodin do 23 hodin v hodinových krocích.    | 050 <b>©</b><br>00<br>23 |

Stiskněte tlačítko

ມີ/ບ - se vrátíte na hlavní obrazovku.

## POPIS ZPRÁV NA DISPLEJI.

Displej se zapíná stisknutím tlačítka "UP" nebo "DOWN". Vybrané informace na

displeji jsou uvedeny v následující tabulce:

| Vybrané informace                                                                                                    | Stav zobrazení                                             |
|----------------------------------------------------------------------------------------------------|------------------------------------------------------------|
| Vstupní a výstupní napětí AC<br>Indikace:<br>Vstupní napětí=230VAC<br>Výstupní napětí=230VAC                                   |                                                            |
| Frekvence vstupního napětí<br>Indikace:<br>Frekvence vstupního napětí = 50 Hz<br>Výstupní napětí = 230 VAC                     |                                                            |
| Napájecí napětí fotovoltaického systému<br>Indikace:<br>Napětí fotovoltaického systému<br>= 260VDC Výstupní napětí =<br>230VAC |                                                            |
| Napájecí proud fotovoltaického systému<br>Indikace:<br>Proud fotovoltaického systému<br>= 2,5 A Výstupní napětí = 230<br>V AC  |                                                            |
| Výkon fotovoltaického systému<br>Indikace:<br>Výkon fotovoltaického<br>systému=500W Výstupní<br>napětí=230VAC                  | LOAD<br>EVERASS<br>OUTPUT<br>OUTPUT<br>OUTPUT<br>V<br>BATT |

| Nabíjecí proud<br>Indikace:<br>Fotovoltaický systém a síťový<br>nabíjecí proud AC=50A<br>Výstupní napětí = 230 VAC   |  |
|----------------------------------------------------------------------------------------------------|--|
| Nabíjecí proud<br>Indikace:<br>Nabíjecí proud fotovoltaického<br>systému=50A Výstupní<br>napětí=230VAC               |  |
| Nabíjecí proud<br>Indikace:<br>Nabíjecí proud ze střídavé sítě = 50<br>A Výstupní napětí = 230 V AC                  |  |
| Nabíjecí výkon<br>Indikace:<br>Nabíjecí výkon fotovoltaického<br>systému a sítě AC=500W<br>Výstupní napětí = 230 VAC |  |
| Nabíjecí výkon<br>Indikace:<br>Nabíjecí výkon fotovoltaického<br>systému=500W Výstupní<br>napětí=230VAC              |  |
| Nabíjecí výkon<br>Indikace:<br>Nabíjecí výkon střídavé sítě = 500 W<br>Výstupní napětí = 230 V AC                    |  |

| Napětí baterie Výstupní napětí AC                                               |                                                                                                    |
|---------------------------------------------------------------------------------|----------------------------------------------------------------------------------------------------|
| Napětí baterie = 25,5 V<br>Výstupní napětí = 230 V AC                           |                                                                                                    |
| Frekvence výstupního střídavého napětí                                          |                                                                                                    |
| Indikace:<br>Napětí baterie =25,5V Frekvence<br>výstupního napětí AC=50Hz       | OUTPUT<br>OUTPUT<br>Hz BATT                                                                                                    |
| Zatížení měniče                                                                 |                                                                                                    |
| Indikace:<br>Napětí baterie =25,5 V Úroveň<br>zatížení střídavého výstupu =70 % |                                                                                                    |
|                                                                                 | % BATT                                                                                                    |
| Zatížení ve státě VA                                                            |                                                                                                    |
| Indikace:<br>Napětí baterie = 25,5 V Zatížení = 350 VA                          | OUTPUT<br>OUTPUT<br>OUTPUT<br>OUTPUT<br>OUTPUT<br>OUTPUT<br>OUTPUT<br>OUTPUT<br>OUTPUT<br>OUTPUT<br>OUTPUT<br>OUTPUT<br>OUTPUT |
| Zatížení ve státě VA                                                            |                                                                                                    |
| Indikace:<br>Napětí baterie =25,5 V Zatížení=1,5 kVA                            |                                                                                                    |
| Zatížení ve wattech                                                             |                                                                                                    |
| Indikace:<br>Napětí baterie = 25,5 V Zatížení = 270 W                           | OUTPUT<br>W W FCHARGING                                                                                                    |

| Zatížení ve wattech<br>Indikace:<br>Napětí baterie =25,5 V Zatížení=1,2 kW                                                                      |  |
|----------------------------------------------------------------------------------------------------|--|
| Nabíjecí proud a napětí baterie<br>Indikace:<br>Napětí baterie =25,5 V Nabíjecí<br>proud=1A                                                     |  |
| Denní výroba a spotřeba energie<br>fotovoltaického systému<br>Indikace:<br>Denní spotřeba<br>Výroba energie=3,88kWh<br>Spotřeba energie=9,88kWh |  |
| Vyrobená měsíční energie a spotřeba<br>fotovoltaického systému<br>Indikace:<br>měsíčně<br>Výroba energie=3,88kWh<br>Spotřeba energie=9,88kWh    |  |
| Energie vyrobená fotovoltaickým<br>systémem za rok a spotřeba<br>Indikace:<br>Roční<br>Výroba energie=3,88kWh<br>Spotřeba energie=9,88kWh       |  |

| Celková vyrobená a spotřebovaná energie |                      |
|-----------------------------------------|----------------------|
| fotovoltajckého systému                 |                      |
|                                         |                      |
| Indikace:                               |                      |
| Celkem                                  |                      |
| Výroba energie=3,88kWh                  |                      |
| Spotřeba energie=9,88kWh                |                      |
|                                         |                      |
| Datum                                   |                      |
|                                         |                      |
| Indikace:                               | EYPASS               |
| Rok - 2017                              |                      |
| Měsíc - 11 (listopad) Den -             |                      |
| 28                                      |                      |
|                                         | MPPT SC PC PCHARGING |
|                                         | BATT BATT            |
| Čas                                     |                      |
| Indikaaa Hadina                         |                      |
|                                         | BYPASS               |
| Minuty - 20                             |                      |
| Windly 20                               |                      |
|                                         |                      |
|                                         | MPPT OC PC FCHARGING |
|                                         |                      |
| Verze procesoru                         | LOAD                 |
|                                         |                      |
|                                         |                      |
|                                         |                      |
|                                         |                      |
|                                         |                      |
|                                         | MPPT OC DC FCHARGING |
|                                         |                      |
|                                         |                      |
| Verze sekundarního procesoru            |                      |
|                                         | EYPASS               |
|                                         |                      |
|                                         |                      |
|                                         | MPPT COOP ICHARGING  |
|                                         |                      |
| Verze modulu Blootooth                  |                      |
|                                         |                      |
|                                         |                      |
|                                         |                      |
|                                         |                      |
|                                         | MPPT CHARGING        |
|                                         |                      |

| Režim provozu                 | Popis                      | Stav displeje LCD                      |
|-------------------------------|----------------------------|----------------------------------------|
| Pohotovostní režim.           | Žádné napájení na výstupu, | Nabíjení ze systému                    |
|                               | baterii lze nabíjet        | fotovoltaických panelů a               |
| Střídač není zapnutý, v       |                            | střídavé sítě                          |
| tomto režimu může nabíjet     |                            |                                        |
| baterii z fotovoltaického     |                            |                                        |
| systému a ze sítě.            |                            |                                        |
|                               |                            | MPPT CHARGING                          |
|                               |                            |                                        |
|                               |                            | Nabijeni pouze ze site                 |
|                               |                            |                                        |
|                               |                            | AGE CONTRACTOR                         |
|                               |                            |                                        |
|                               |                            | <b>∮</b> CHARGING                      |
|                               |                            |                                        |
|                               |                            | Nabijeni pouze ze systemu              |
|                               |                            | lotovoltalekyen panetu                 |
|                               |                            |                                        |
|                               |                            | MPPT DC JCHARGING                      |
|                               |                            | \$\$<br>2<br>2                         |
|                               |                            | Žádné nabíjení                         |
|                               |                            |                                        |
|                               |                            |                                        |
|                               |                            |                                        |
| Provozní režim ochrany proti  | Žádné papájení na výstupu  | Nahíjaní za systámu                    |
| přetížení zkratu nebo tenelné | baterii lze nabijet        | fotovoltaických papelů a               |
| ochrany                       |                            | střídavé sítě                          |
| oomuny                        |                            |                                        |
|                               |                            |                                        |
|                               |                            |                                        |
|                               |                            |                                        |
|                               |                            | MIPPI CHARGING                         |
|                               |                            | Nahíjení pouze ze sítě                 |
|                               |                            | rtubijem použe že site                 |
|                               |                            |                                        |
|                               |                            |                                        |
|                               |                            |                                        |
|                               |                            |                                        |
|                               |                            | Icharging<br>Nahijani nouzo zo systómu |
|                               |                            | fotovoltaických papelů                 |
|                               |                            |                                        |
|                               |                            |                                        |
|                               |                            | MPPT SCHARGING                         |
|                               |                            | Žádná nahíjoní                         |
|                               |                            |                                        |
|                               |                            |                                        |
|                               |                            |                                        |
|                               |                            |                                        |
|                               |                            |                                        |

| Režim provozu              | Popis                          | Stav displeje LCD                                   |
|----------------------------|--------------------------------|-----------------------------------------------------|
| Střídač zapnutý - priorita | Výstup měniče je napájen ze    | Nabíjení baterie ze sítě                            |
| střídavé sítě              | sítě, možnost nabíjení baterie | střídavého proudu a                                 |
|                            | ze sítě                        | fotovoltaického systému                             |
|                            | a fotovoltaický systém         | EVPASS<br>ACTOR<br>HIPT<br>CHARGING                 |
|                            |                                | Nabíjení baterie ze sítě                            |
|                            |                                | střídavého proudu                                   |
|                            |                                | EVPASS<br>CHARGING                                  |
|                            |                                | V režimu "SUB", pokud je                            |
|                            |                                | energie z fotovoltaického                           |
|                            |                                | systému nedostatečná, je                            |
|                            |                                | energie z fotovoltaického                           |
|                            |                                | systému.                                            |
|                            |                                | ze sítě pomůže napájet výstup<br>a nabíjet baterii. |
|                            |                                | BYPASS<br>DEFECTION<br>MPPT DEFECTION<br>CHARGING   |
|                            |                                | V režimu "SUB" bez                                  |
|                            |                                | připojené baterie, pokud je                         |
|                            |                                | energie z fotovoltaického                           |
|                            |                                | systemu nedostatečná,                               |
|                            |                                | pomuze pri napajeni vystupu                         |
|                            |                                | energie ze site.                                    |
|                            |                                | Výstupní napájení střídavým                         |
|                            |                                | proudem ze sítě                                     |
|                            |                                |                                                     |

| Režim provozu                           | Popis                                                                        | Stav displeje LCD                                                               |
|-----------------------------------------|------------------------------------------------------------------------------|---------------------------------------------------------------------------------|
| Provozní režim<br>napájení<br>z baterie | Napájení výstupu střídače z baterie a/nebo<br>systému fotovoltaických panelů | Napájení z<br>fotovoltaického<br>systému a baterie                              |
|                                         |                                                                              |                                                                                 |
|                                         |                                                                              | Napájení z fotovoltaického<br>systému a dobíjení baterií<br>(bez střídavé sítě) |
|                                         |                                                                              | MPPT CHARGING                                                                   |
|                                         |                                                                              | Napájení měniče pouze<br>z baterie                                              |
|                                         |                                                                              | Napájení pouze z<br>fotovoltaického systému                                     |
|                                         |                                                                              |                                                                                 |

#### FUNKCE VYROVNÁNÍ BATERIE.

Nabíječka baterií zabudovaná do měniče je vybavena zařízením pro reverzní negativní chemické procesy v kyselinových bateriích.

Vyrovnání také pomáhá odstranit krystalky síranu, které se mohly vytvořit na deskách baterie.

Sulfatace baterie snižuje její kapacitu, proto je vhodné aktivovat funkci pravidelného vyrovnávání baterie.

Poznámka: funkce nevyrovnává napětí jednotlivých baterií zapojených do série.

Aktivace funkce zarovnání:

Povolení funkce vyrovnání baterie v programu číslo 30

- 1. Nastavení doby zarovnání v programu číslo 35
- 2. Okamžité zarovnání v programu č. 36

## POPIS CHYBOVÝCH KÓDŮ

| Číslo kódu | Událost                                              | Zpráva na LCD<br>displeji |
|------------|------------------------------------------------------|---------------------------|
| 01         | Zablokovaný ventilátor                               | FO 1                      |
| 02         | Přehřátí                                             | 583                       |
| 03         | Příliš vysoké napětí baterie                         | E N S                     |
| 04         | Příliš nízké napětí baterie                          |                           |
| 05         | Střídač zjistil zkrat na výstupu nebo přehřátí.      |                           |
| 06         | Příliš vysoké výstupní napětí                        | <u>Fyb</u>                |
| 07         | Porucha v důsledku přetížení                         |                           |
| 08         | Napětí vnitřního zdroje měniče je příliš<br>vysoké.  | E X X                     |
| 09         | Chyba při spuštění vnitřního zdroje napájení         | 293                       |
| 51         | Přetížení nebo zkrat střídavého výstupu              | 122 j                     |
| 52         | Napětí vnitřního zdroje střídače je příliš<br>nízké. | 525                       |
| 53         | Chyba při spuštění měniče                            | E D D                     |
| 55         | Příliš vysoké stejnosměrné napětí na výstupu AC      |                           |
| 57         | Selhání stávajícího systému měření                   | 눈굴금                       |
| 58         | Příliš nízké výstupní napětí AC                      | 201                       |
| 59         | Napětí fotovoltaického systému mimo limit            | F59                       |

# VAROVÁNÍ A SDĚLENÍ

| Kód          | Varování                                      | Zvukový alarm                           | Zpráva na LCD |
|--------------|-----------------------------------------------|-----------------------------------------|---------------|
| KUIIIIIIKACE |                                               |                                         | displeji      |
| 01           | Zablokovany ventilator<br>při provozu měniče  | 3 pipnuti za sekundu                    |               |
| 02           | Přehřátí                                      | Ne                                      | 851]          |
| 03           | Přebíjení baterie                             | 1 pípnutí za sekundu                    | []∃@          |
| 04           | Příliš nízké napětí baterie                   | 1 pípnutí za sekundu                    |               |
| 07           | Přetížení                                     | 2 pípnutí za sekundu                    |               |
| 10           | Snížení výstupního výkonu                     | 2 akustické signály<br>po dobu 3 sekund |               |
| 15           | Příliš nízký výkon fotovoltaického<br>systému | 2 akustické signály<br>po dobu 3 sekund | 15@           |
| 16           | Překročení napětí střídavé sítě<br>(>280VAC)  | Ne                                      | 15@           |
| 32           | Žádná komunikace mezi<br>měničem a ústřednou  | Ne                                      | 32@           |
| 69           | Funkce vyrovnávání stavu<br>baterie - aktivní | Ne                                      | E 9@          |
| 68           | Bez připojení baterie                         | Ne                                      | 5P@           |

#### **SPECIFIKACE**

# TABULKA 1 - PARAMETRY DODÁVKY

| MODEL                                                  | ESB 3kW-24                                          | ESB 6kW-24           | ESB 10kW-48        |
|--------------------------------------------------------|-----------------------------------------------------|----------------------|--------------------|
| Maximální výkon                                        | 3000 VA                                             | 6000 VA              | 10 000 VA          |
| Průběh vstupního střídavého napětí                     | Sinusový (síťo                                      | vý nebo střídavý gen | erátor)            |
| Jmenovité napájecí napětí                              |                                                     | 230 VAC              |                    |
| Minimální napájecí napětí                              |                                                     | 90 VAC               |                    |
| Maximální napájecí napětí                              |                                                     | 280 VAC              |                    |
| Maximální napájecí napětí generátoru střídavého proudu |                                                     | 300 VAC              |                    |
| Jmenovitá frekvence napětí<br>vstup                    | 50 Hz / 60 Hz (automatická detekce)                 |                      |                    |
| Minimální frekvence napájecího<br>napětí generátoru    | 40 Hz                                               |                      |                    |
| Maximální frekvence napájecího<br>napětí generátoru    | 60 Hz                                               |                      |                    |
| Ochrana výstupu proti zkratu                           | Pojistka                                            |                      |                    |
| Účinnost - napájení ze sítě                            | > 95%<br>(při jmenovitém zatížení a nabité baterii) |                      |                    |
| Doba přepnutí do sítě AC / UPS                         | 10 ms                                               |                      |                    |
| Pokles výkonu v závislosti<br>na napájecím napětí      | Output Power                                        |                      |                    |
|                                                        | Rated Power                                         | 0V 170V              | 280V Input Voltage |

# TABULKA 2 - PARAMETRY NAPÁJENÍ BATERIE

| MODEL                                      | ESB 3kW-24                                                                            | ESB 6kW-24                 | ESB 10kW-48                      |
|--------------------------------------------|---------------------------------------------------------------------------------------|----------------------------|----------------------------------|
| Jmenovitý výkon                            | 1500 VA                                                                               | 3000 VA                    | 5000 VA                          |
| Průběh výstupního napětí                   | Čistá sinusová vlna                                                                   |                            |                                  |
| Nastavení výstupního napětí                |                                                                                       | $230 \text{ VAC} \pm 5 \%$ |                                  |
| Frekvence výstupního napětí                |                                                                                       | 50Hz                       |                                  |
| Maximální účinnost                         |                                                                                       | 93%                        |                                  |
| Ochrana proti přetížení                    | 5 sekund > 130 % jmenovitého zatížení<br>10 sekund 105 % - 130 % jmenovitého zatížení |                            | ého zatížení<br>ovitého zatížení |
| Nárazové zatížení                          | 2 x jmenovitý výkon po dobu 5 sekund                                                  |                            | lobu 5 sekund                    |
| Jmenovité stejnosměrné vstupní napětí      | 24 V                                                                                  | /DC                        | 48 VDC                           |
| Stejnosměrné startovací napětí             | 23 VDC                                                                                |                            | 46 VDC                           |
| Upozornění na nedostatečné napájecí napětí |                                                                                       |                            |                                  |
| - Zatížení menší než 50 %                  | 23 V                                                                                  | /DC                        | 46 VDC                           |
| - Zatížení nad 50 %                        | 22 V                                                                                  | VDC                        | 44 VDC                           |
| Příliš nízké vypínací napětí               |                                                                                       |                            |                                  |
| - Zatížení menší než 50 %                  | 21,5                                                                                  | VDC                        | 43 VDC                           |
| - Zatížení nad 50 %                        | 21 V                                                                                  | /DC                        | 42 VDC                           |
| Příliš nízké vypínací napětí               | 33 V                                                                                  | /DC                        | 63 VDC                           |
| Spotřeba energie bez zatížení              | < 3                                                                                   | 5W                         | < 50W                            |

|            | Zatížení (VA) | Provozní doba (24V | Provozní doba (24V |
|------------|---------------|--------------------|--------------------|
|            |               | 100Ah)             | 200Ah)             |
|            |               | v minutách         | v minutách         |
| ESB 3kW-24 | 150           | 908                | 2224               |
|            | 300           | 449                | 1100               |
|            | 450           | 338                | 815                |
|            | 600           | 222                | 525                |
|            | 750           | 177                | 414                |
|            | 900           | 124                | 303                |
|            | 1050          | 110                | 269                |
|            | 1200          | 95                 | 227                |
|            | 1350          | 82                 | 198                |
|            | 1500          | 68                 | 164                |

## TABULKA 3 - ORIENTAČNÍ DOBA PROVOZU V BATERIOVÉM REŽIMU

|            | Zatížení (VA) | Provozní doba (24V | Provozní doba (24V |
|------------|---------------|--------------------|--------------------|
|            |               | 100Ah)             | 200Ah)             |
|            |               | v minutách         | v minutách         |
| ESB 6kW-24 | 300           | 449                | 1100               |
|            | 600           | 225                | 525                |
|            | 900           | 124                | 303                |
|            | 1200          | 95                 | 227                |
|            | 1500          | 68                 | 164                |
|            | 1800          | 56                 | 126                |
|            | 2100          | 48                 | 108                |
|            | 2400          | 35                 | 94                 |
|            | 2700          | 31                 | 74                 |
|            | 3000          | 28                 | 67                 |

|             | Zatížení (VA) | Provozní doba (48V | Provozní doba (48V |
|-------------|---------------|--------------------|--------------------|
|             |               | 100Ah)             | 200Ah)             |
|             |               | v minutách         | v minutách         |
| ESB 10kW-48 | 500           | 613                | 1288               |
|             | 1000          | 268                | 613                |
|             | 1500          | 158                | 402                |
|             | 2000          | 111                | 271                |
|             | 2500          | 90                 | 215                |
|             | 3000          | 76                 | 182                |
|             | 3500          | 65                 | 141                |
|             | 4000          | 50                 | 112                |
|             | 4500          | 44                 | 100                |
|             | 5000          | 40                 | 90                 |

Doba zálohování závisí na kvalitě baterie, jejím typu a stáří. Specifikace baterií se mohou u jednotlivých výrobců lišit.